# Elevating Agent Catalyst to meet industry best practices

An in depth analysis on Workflows usability compared to leading AI products in the industry

## **Topics covered**

- 01 **Opening Summary**
- 02 Onboarding
- 03 Workflow triggers
- 04 Building a Workflow
- 05 Agents
- 06 **Testing agents**
- 07 Closing Summary

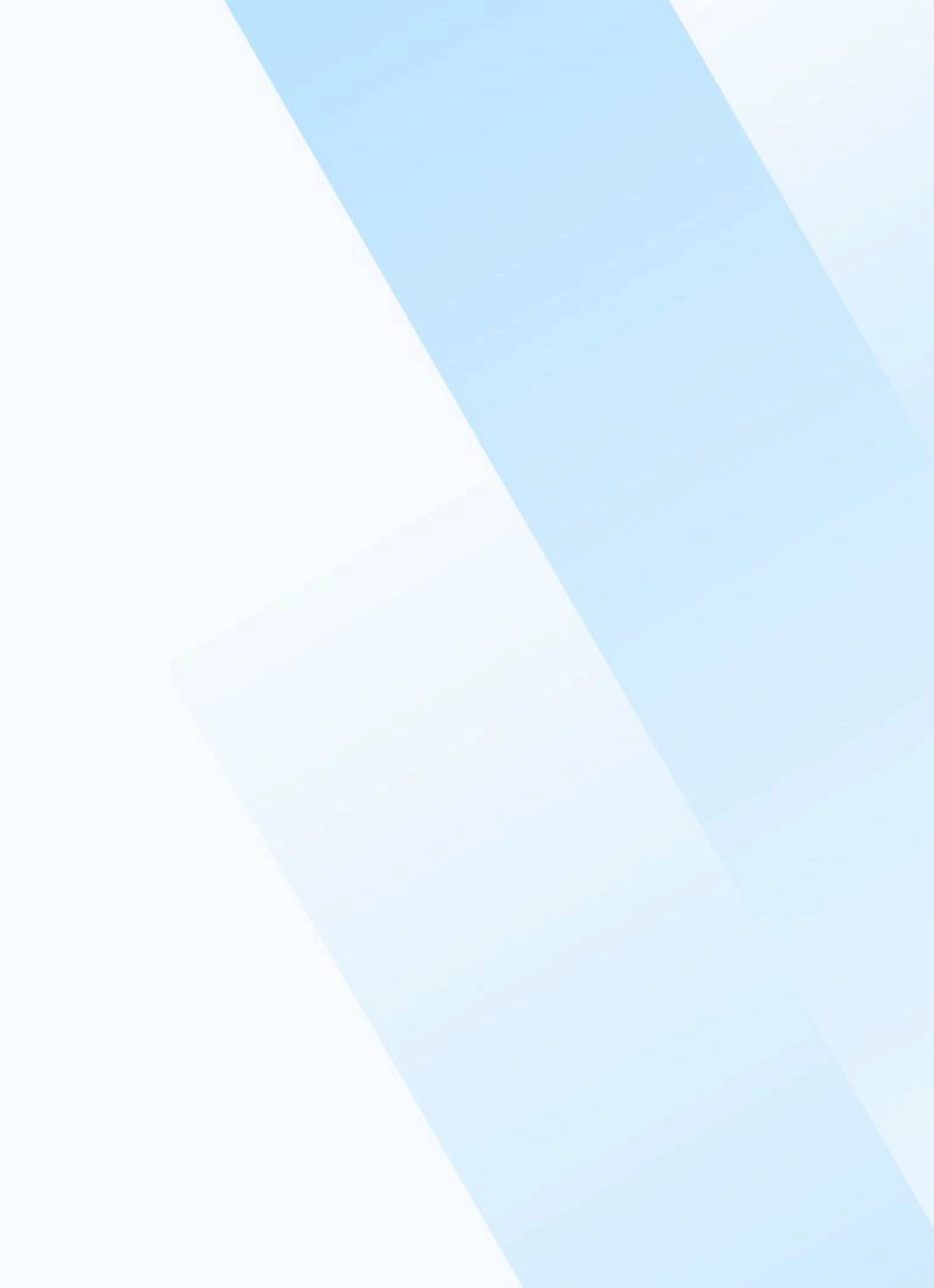

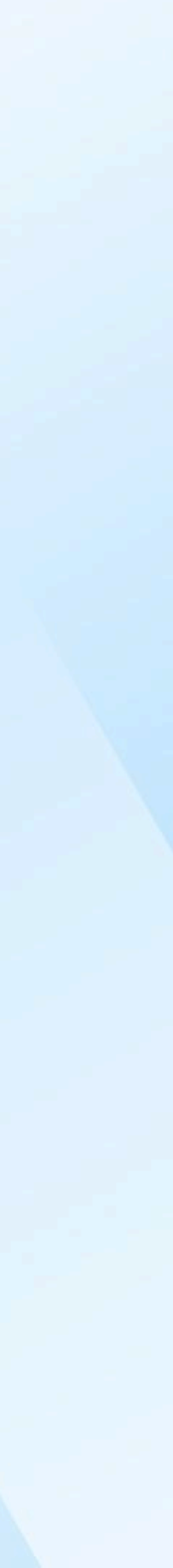

## **Opening Summary**

With the announcement of Agent Catalyst and the influx of new users this will bring, there have been concerns raised on the general usability of Workflows.

Workflows has become the parent product for Agent Catalyst, and has the potential to bring in many new customers. However, with the usability issues it currently has, this opportunity could be lost.

In the following slides we take a look at leading AI products including: Zapier, Lindy, n8n, AgentForce, Copilot, Glide and others. We then compare the current Workflows experience to the proposed experience we would like to provide our users.

The objective for these proposals is to reduce complexity for new and existing users who want to leverage AI and AI Agents in Workflows.

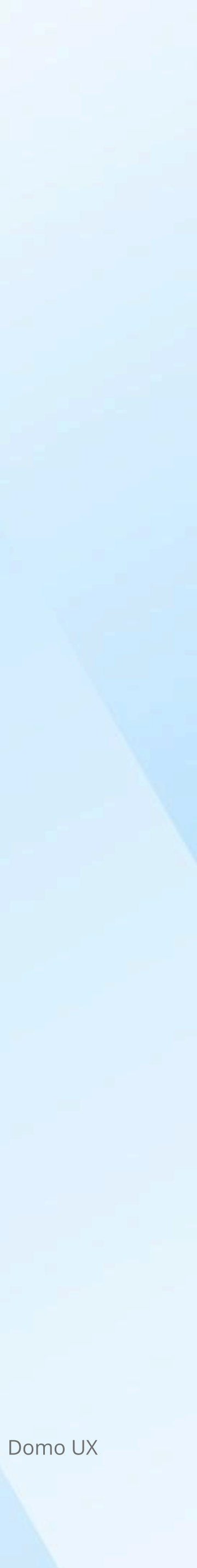

# Onboarding

Delivering an intuitive onboarding experience is critical to driving a successful user experience.

Topics covered: Templates, help tutorials and AI Integration

| 01 | Opening Summa     |
|----|-------------------|
| 02 | Onboarding        |
| 03 | Workflow triggers |
| 04 | Building a Workfl |
| 05 | Agents            |
| 06 | Testing agents    |
| 07 | Closing Summary   |

ary ſS 'low

## **Onboarding** | What is the competition doing

## Starting from scratch

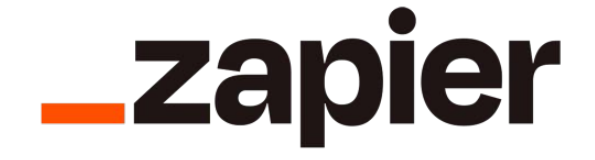

With Zappier, users can write in natural language what they want the workflow to accomplish. Al will then compile workflow steps for them. (Shown in video.)

Zapier also presents clear 'Add trigger' and 'Add action' steps. This quickly communicates to the user what they need to do first and introduces key concepts.

(Video)

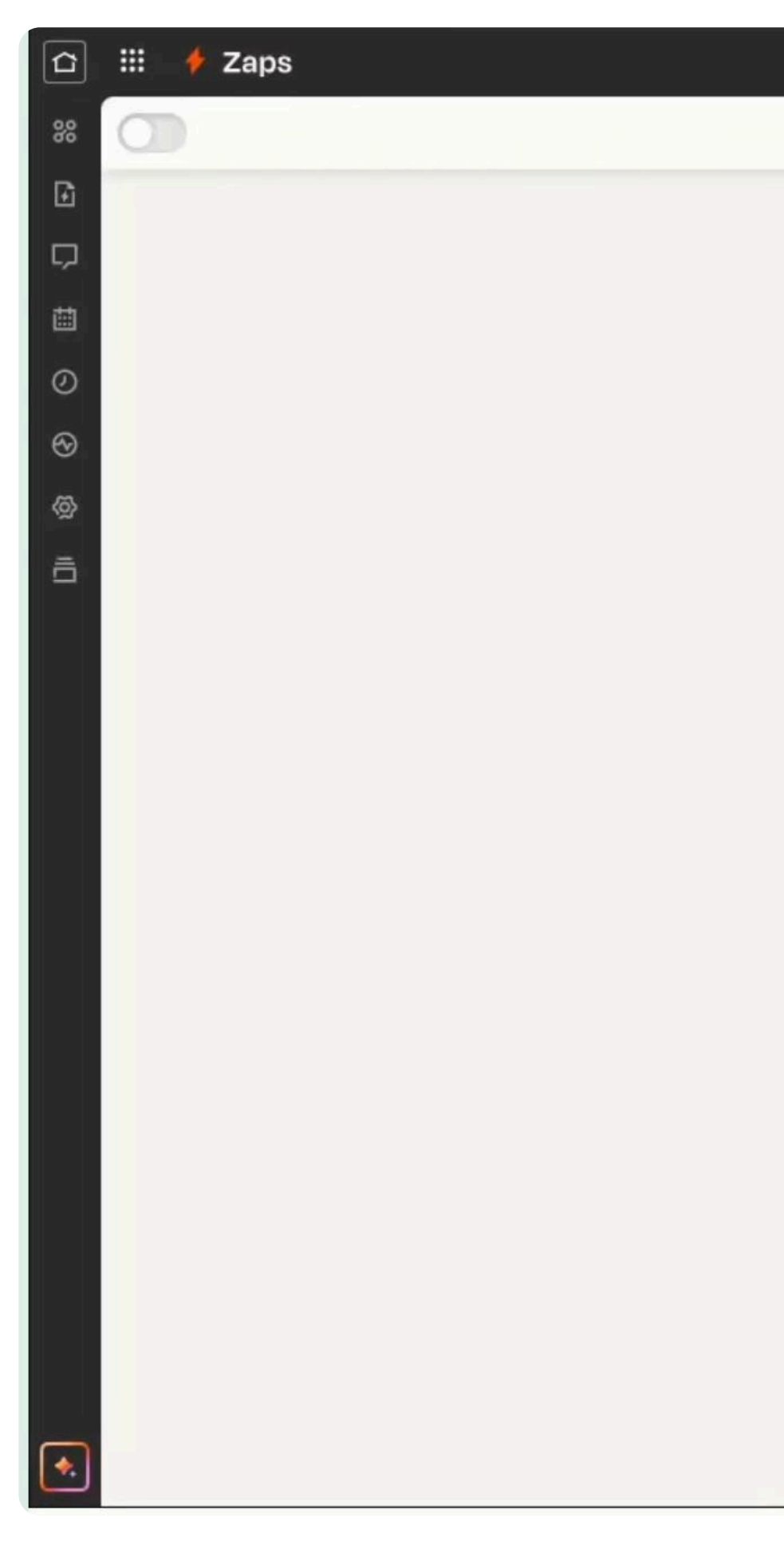

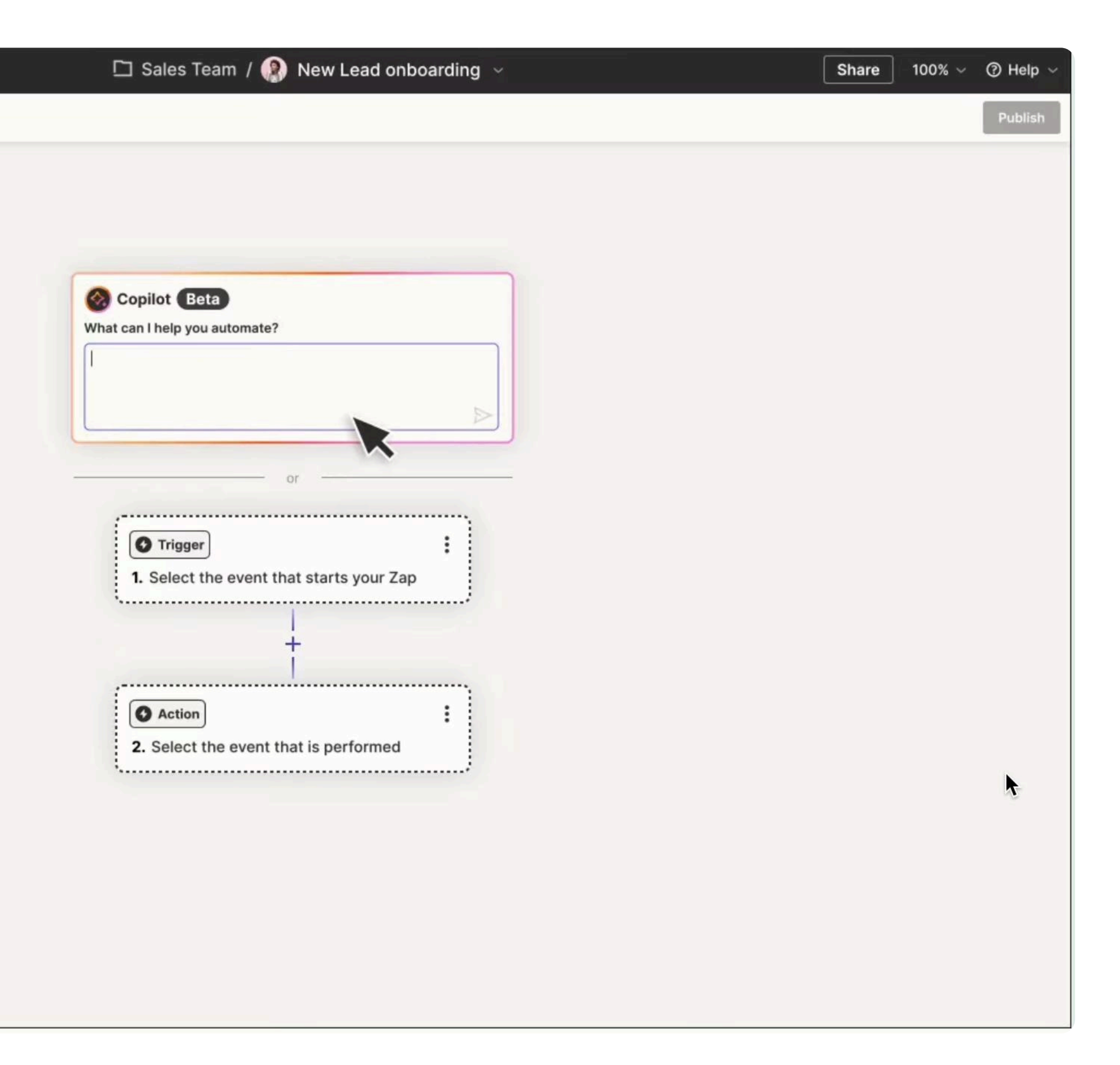

## **Onboarding** | Workflows

## Starting from scratch in Workflows is intimidating 🧐

#### **Current experience (Video)**

- $\checkmark$  Leads user to a familiar canvas format.
- $\checkmark$  First step is created for them.
- $\times$  It's unclear for users what the user should do next.

| an and the second second s                                                                                                    |                      |                            |                         |               | 0          | amen file |   |
|----------------------------------------------------------------------------------------------------|----------------------|----------------------------|-------------------------|---------------|------------|-----------|---|
| Getting started with Workflows<br>Whiter your Northease outsign<br>Versities whereas been v                                                                                                    | Contraction Services | 01                         | interna Longo Vera M    |               | 1 Same /   | w Permite | × |
| maintown a satisments to privat ten be presto and into to your test.                                                                                                    | n 2                  |                            |                         |               |            |           |   |
| Q Search: Q annual                                                                                                    |                      |                            |                         |               |            |           |   |
| La reserva                                                                                                    |                      |                            |                         |               |            | -         |   |
| Man Millione National<br>Segment and                                                                                                    |                      | Overlad Ov<br>Apr 11, 2020 | Applaced<br>Apr 11,2020 | 8 <sup></sup> | trage<br>0 | Attes     |   |
| Angen commune distantia mani fan anti                                                                                                    |                      | 349.26,2025                | Arcs 2025               | A Support     | - 64       | 24        |   |
| White Convert (Seale Trans                                                                                                    |                      | 30,11,264                  | Mer 25, 2121            | <b>**</b>     | - 10       | 1019      |   |
| Propiests Date California                                                                                                    |                      | 345.834                    | 9412,3029               | Q terrent.    | -          | ***       |   |
|                                                                                                    |                      | (m. 1, 2023)               | 140.00                  | 5             | . 6        | 80        |   |
| mentalities reservation if                                                                                                    |                      | Out 11, 2014               | Fax 11, 3434            | s             | 1          |           |   |
| - And a second second sec |                      | AU1, 204                   | -                       | <b>s</b>      |            |           |   |
| Build Connect Add Altowabee                                                                                                    |                      | 99.17,258                  | 10/12/00                | ()            |            |           |   |
|                                                                                                    |                      | Perc 20, 2021              | 9424,2014               | \$ B          | 82         | 11        |   |
| 794.2                                                                                                    |                      | May 29,2024                | May 29, 2014            | s             | 114        |           |   |

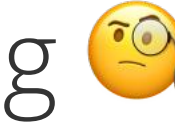

#### Proposed experience

- $\checkmark$  Leads user to a familiar canvas format.
- $\checkmark$  Steps to create a Workflow are visibly obvious.
- $\checkmark$  The structure of a Workflow is introduced, along with key concepts like trigger events and actions.

| G In | n-st | ore As  | socia | ate Ag | gent | Ver | sion 1.0 | .0 Latest | ~      |   |                   |       |     | Tes   | it |
|------|------|---------|-------|--------|------|-----|----------|-----------|--------|---|-------------------|-------|-----|-------|----|
| Ð    | \$   | Add Tri | gger  |        | Undo |     | → Redo   | <b>D</b>  | r<br>I |   |                   | · · · | · · | · · · |    |
| ~*   |      |         |       |        |      |     |          |           |        |   |                   |       |     |       |    |
| 3    |      |         |       |        |      |     |          |           |        | · | TRIGGER EVENT     |       |     |       |    |
| Ξ    |      |         |       |        |      |     |          |           |        |   |                   |       |     |       |    |
|      |      |         |       |        |      |     |          |           |        |   | Select a trigger  |       |     |       |    |
|      |      |         |       |        |      |     |          |           |        |   |                   |       |     |       |    |
|      |      |         |       |        |      |     |          |           |        | Ð | ADD ACTION        |       |     |       |    |
|      |      |         |       |        |      |     |          |           |        |   | What happens next |       |     |       |    |
|      |      |         |       |        |      |     |          |           |        |   |                   |       |     |       |    |
|      |      |         |       |        |      |     |          |           |        |   |                   |       |     |       |    |
|      |      |         |       |        |      |     |          |           |        |   | WORKFLOW END      |       |     |       |    |
|      |      |         |       |        |      |     |          |           |        |   |                   |       |     |       |    |
|      |      |         |       |        |      |     |          |           |        |   |                   |       |     |       |    |
|      |      |         |       |        |      |     |          |           |        |   |                   |       |     |       |    |
|      |      |         |       |        |      |     |          |           |        |   |                   |       |     |       |    |
|      |      |         |       |        |      |     |          |           |        |   |                   |       |     |       |    |
|      |      |         |       |        |      |     |          |           |        |   |                   |       |     |       |    |
|      |      |         |       |        |      |     |          |           |        |   |                   |       |     |       |    |
|      |      |         |       |        |      |     |          |           |        |   |                   |       |     |       |    |
|      |      |         |       |        |      |     |          |           |        |   |                   |       |     |       |    |
|      | ß    |         |       |        |      |     |          |           |        |   |                   |       |     |       |    |
|      | _    |         |       |        |      |     |          |           |        |   |                   |       |     |       |    |
|      | 0    |         |       |        |      |     |          |           |        |   |                   |       |     |       |    |
| -    |      |         |       |        |      |     |          |           |        |   |                   |       |     |       |    |
| -    | +    |         |       |        |      |     |          |           |        |   |                   |       |     |       |    |

| • | $\times$ |  |
|---|----------|--|
|   |          |  |
|   |          |  |
|   |          |  |
|   |          |  |
|   |          |  |
|   |          |  |
|   |          |  |
|   |          |  |
|   |          |  |
|   |          |  |
|   |          |  |
|   |          |  |
|   |          |  |
|   |          |  |
|   |          |  |
|   |          |  |
|   |          |  |
|   |          |  |
|   |          |  |
|   |          |  |
|   |          |  |
|   |          |  |
|   |          |  |
|   |          |  |
|   |          |  |
|   |          |  |
|   |          |  |
|   |          |  |
|   |          |  |
|   |          |  |

## **Onboarding** What is the competition doing

## Starting from a template

## Lindy

Lindy provides an extensive template library for users to choose from. Once a template is selected, users are directed to the areas they need to pay attention to, making the process to complete a personalized workflow much faster.

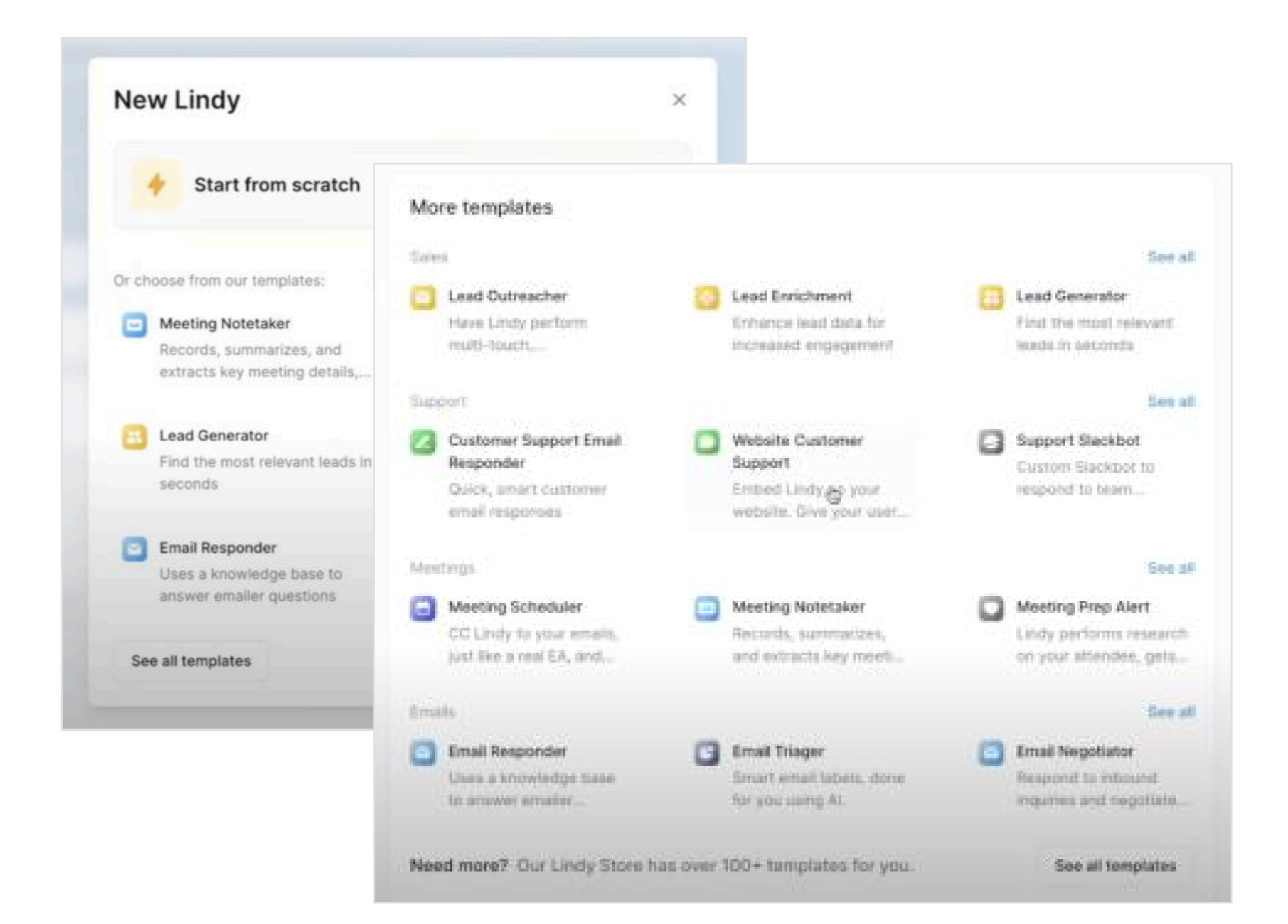

| Add Action | Undo              | Full guide on how to set up the                                                                                                    |                                                                 |
|------------|-------------------|----------------------------------------------------------------------------------------------------|-----------------------------------------------------------------|
|            |                   | Email Responder here.                                                                                                    |                                                                 |
|            |                   |                                                                                                    |                                                                 |
|            |                   | mail Reasined                                                                                                    |                                                                 |
|            | M <sub>2</sub> El | mail Received                                                                                                    |                                                                 |
|            |                   |                                                                                                    |                                                                 |
|            |                   |                                                                                                    |                                                                 |
|            |                   |                                                                                                    |                                                                 |
|            | Å R               | equires response?                                                                                                    |                                                                 |
|            |                   | and the second second sec |                                                                 |
|            |                   | Deserves a reply                                                                                                    |                                                                 |
|            |                   | and a second provide a second second                                                                                                    |                                                                 |
|            | R C               | heck knowledge base                                                                                                    | ()                                                              |
|            |                   |                                                                                                    | Knowledge Base for the                                          |
|            |                   | A REAL POINT OF A REAL POINT OF A                                                                                                    | emailer's question.                                             |
|            |                   |                                                                                                    |                                                                 |
|            |                   |                                                                                                    |                                                                 |
|            | Å Fo              | ound response?                                                                                                    |                                                                 |
|            |                   | Constant and prove a state of the                                                                                                    |                                                                 |
|            |                   | Found a response                                                                                                    |                                                                 |
|            |                   | and the second second second second                                                                                                    |                                                                 |
|            | M R               | espond                                                                                                    |                                                                 |
|            |                   | ·                                                                                                    | ← The Respond action is set<br>to "save as draft" Toggle it off |
|            |                   | After email sent                                                                                                    | for direct responses.                                           |
|            |                   |                                                                                                    |                                                                 |
|            |                   | •                                                                                                    | Add a prompt in the Body field                                  |
|            |                   |                                                                                                    | to guide Lindy's writing.                                       |
|            |                   |                                                                                                    |                                                                 |
|            |                   |                                                                                                    |                                                                 |
|            |                   |                                                                                                    |                                                                 |

## **Onboarding** | Workflows

## Starting from a Workflows templates takes significant effort 😪

#### **Current experience**

- $\checkmark$  We provide a library of templates to choose from.
- $\times$  Users have to click through every step to find what steps needs extra configuration.
- $\times$  No explanations are provided, requiring the user to interpret each step on their own.

| Search                                                                                                    | () (                                                                                                    |                                                                                                    |                                                                                                    |                                                                               |
|----------------------------------------------------------------------------------------------------|----------------------------------------------------------------------------------------------------|----------------------------------------------------------------------------------------------------|----------------------------------------------------------------------------------------------------|-------------------------------------------------------------------------------|
| Terrer and a Card Brobbying<br>the Plantitory is being web to be use<br>instanced and dependent for our to<br>fore course and dependent for our to<br>the end web to be per to that the effe | on corporate solv a<br>permanent solver protected. To get<br>rohme, process teach ord to pro-<br>rhe (procession) failer.                                                                                                    | Generatives - Repr Berlands<br>This way that is designed to be used in conservation with a<br>condexed and designed to be used in conservation with a<br>condexed and designed to be used to conservation to the provider. Yo get<br>these assets and they arresp this workflow, please reach out to your<br>CDM sectors to be particulated with the towerselves from: | Exception Place<br>Los the Machine to an And Mar Sigge<br>exception to the data in the dataset. We<br>despected user will propose a sciulion,<br>teach manually to implement the seture | rt when there is an<br>ei triggeried, tite<br>Rfait opprived, altiter is<br>e |
| 10.024.00                                                                                                    | Conditionally Send a Repo                                                                                                    | α                                                                                                    |                                                                                                    |                                                                               |
| Conditionally Sead a Report<br>and a report if the conditions of                                                                                                    | E                                                                                                    |                                                                                                    |                                                                                                    | Alex.x<br>becingtini<br>Molecture                                             |
| ienii an Approval Bequest is<br>Igradicijily tech your manaper<br>Igra                                                                                                    | Convy Polyane                                                                                                    |                                                                                                    |                                                                                                    | 188<br>Molecoegraphice                                                        |
|                                                                                                    | Court the Results                                                                                                    |                                                                                                    |                                                                                                    | Padages<br>CORT Dealers<br>Fronts                                             |
|                                                                                                    | and the second second s | **                                                                                                    | ter.                                                                                                    |                                                                               |
|                                                                                                    | i in                                                                                                    |                                                                                                    |                                                                                                    |                                                                               |

#### Proposed experience

- $\checkmark$  Templates are categorized into topics that make them easier to find.
- $\checkmark$  Shapes that need extra configuration are highlighted and explained.
- ✓ Users know the steps they need to configure to have a working Workflow.

| 언  | Cus          | tom | er S | upp        | ort Ag          | gent                | Vers                | ion 1.0                 | .0 Late                      | est 🗸                    |         |           |        |        |         | Test Save                                                    |  |
|----|--------------|-----|------|------------|-----------------|---------------------|---------------------|-------------------------|------------------------------|--------------------------|---------|-----------|--------|--------|---------|--------------------------------------------------------------|--|
| Ø  | $\leftarrow$ | Und | lo   | $\bigcirc$ | Redo            |                     |                     |                         |                              |                          |         |           |        |        | 4-ті    | TRIGGER EVENT                                                |  |
| ¢¢ | -            |     | -    |            |                 |                     | ×<br>Lii            | <b>Conne</b><br>nk Work | <b>ct an acc</b><br>flows to | <b>count</b><br>your tic | :ket ma | anager    |        | -      |         | New ticket received                                          |  |
| := |              |     |      |            |                 |                     | ac                  | count a                 | nd provi                     | ide sign                 | in crec | lentials. |        |        |         |                                                              |  |
| := | -            |     |      |            |                 |                     |                     |                         |                              |                          |         |           |        |        | 4       | Does ticket require a response?                              |  |
|    |              |     |      |            |                 |                     |                     |                         |                              |                          |         |           |        |        | =       |                                                              |  |
|    |              |     |      |            |                 |                     |                     |                         |                              |                          |         |           |        |        |         | Deserves a response                                          |  |
|    |              |     |      |            |                 |                     | -                   |                         |                              |                          |         |           |        | -      |         |                                                              |  |
|    |              | -   | -    | -          |                 |                     |                     |                         |                              |                          |         |           | -      |        |         |                                                              |  |
|    |              |     |      |            |                 |                     |                     |                         |                              |                          |         |           |        |        |         | You are a sentiment analysis expert tasked with analyzing t  |  |
|    |              |     |      |            |                 |                     |                     |                         |                              |                          |         |           |        |        |         |                                                              |  |
|    |              |     |      |            |                 |                     |                     |                         |                              |                          |         |           |        |        |         |                                                              |  |
|    |              |     |      |            |                 |                     |                     |                         |                              |                          |         |           |        |        |         | Generate suggested response                                  |  |
|    |              |     |      |            |                 |                     |                     |                         |                              |                          |         |           |        |        |         | You are an Al-powered customer support assistant responsible |  |
|    |              |     |      |            |                 |                     |                     |                         |                              |                          |         |           |        |        |         |                                                              |  |
|    |              |     |      |            |                 |                     | 81 J                | Assign a                | renres                       | entative                 |         |           |        |        |         |                                                              |  |
|    |              |     |      |            |                 |                     | Ass                 | ign a cu                | istomer                      | represei                 | ntative |           |        |        | 8       | ) Send to customer rep                                       |  |
|    |              |     |      |            |                 |                     | to a sen            | approve<br>it.          | before r                     | respons                  | e is    |           |        |        |         |                                                              |  |
|    |              |     |      |            |                 |                     |                     |                         |                              |                          |         |           |        | =      | 4       | , Response approved                                          |  |
|    |              |     |      |            |                 |                     |                     |                         |                              |                          |         |           |        | -      |         |                                                              |  |
|    |              |     |      | -          |                 |                     |                     |                         |                              |                          |         |           |        |        |         |                                                              |  |
|    | ß            |     |      |            |                 |                     |                     |                         |                              |                          |         |           |        |        |         | If yes If no                                                 |  |
|    | 0            | Ĩ.  |      |            |                 |                     |                     |                         |                              |                          | _       |           |        |        |         | ···                                                          |  |
|    |              |     |      |            | 🔌 Cor<br>crede  | nnect te<br>ntials. | o email             | and pro                 | ovide                        | ·                        | C       | 🖂 Em      | ail cu | istome | er resp | ponse 🔺                                                      |  |
|    | +            |     |      |            | Custo<br>from o | mer's e<br>custom   | mail wi<br>er ticke | ll be rec               | eived                        |                          |         |           |        |        |         |                                                              |  |
|    |              |     |      |            |                 |                     |                     |                         |                              |                          |         |           |        |        |         | · · · · · · · · · ·                                          |  |

| • | × |   |
|---|---|---|
|   |   |   |
|   | - | - |
|   |   | • |
|   | - | • |
|   |   | • |
|   | - | • |
|   |   | • |
|   |   | • |
|   | - | • |
|   |   | • |
|   |   | • |
|   |   | • |
|   | - | 1 |
|   |   | 1 |
|   |   | 1 |
|   |   | 1 |
|   | - | 1 |
|   |   | • |
|   | - | • |
|   |   | 1 |
|   |   | • |
|   |   | 1 |
|   |   |   |
|   |   | 1 |
|   |   |   |
|   |   | • |

## **Onboarding** | What is the competition doing

## Guiding users to success

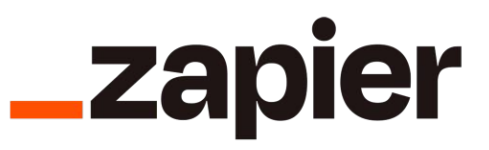

Help content helps familiarize users with the capability of the product as well as key concepts.

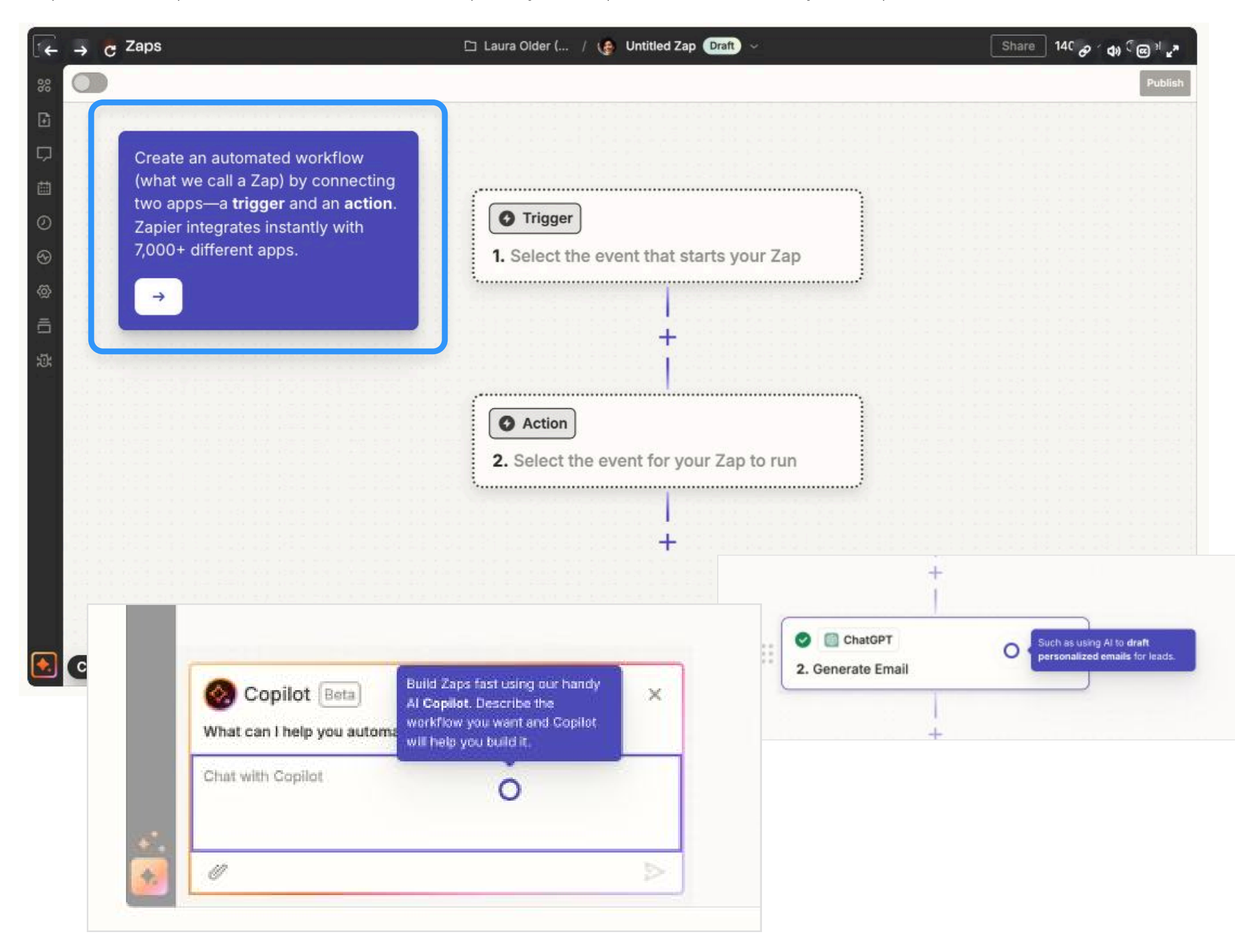

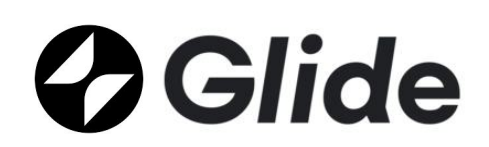

Glide provides a similar way to view and walk through the product.

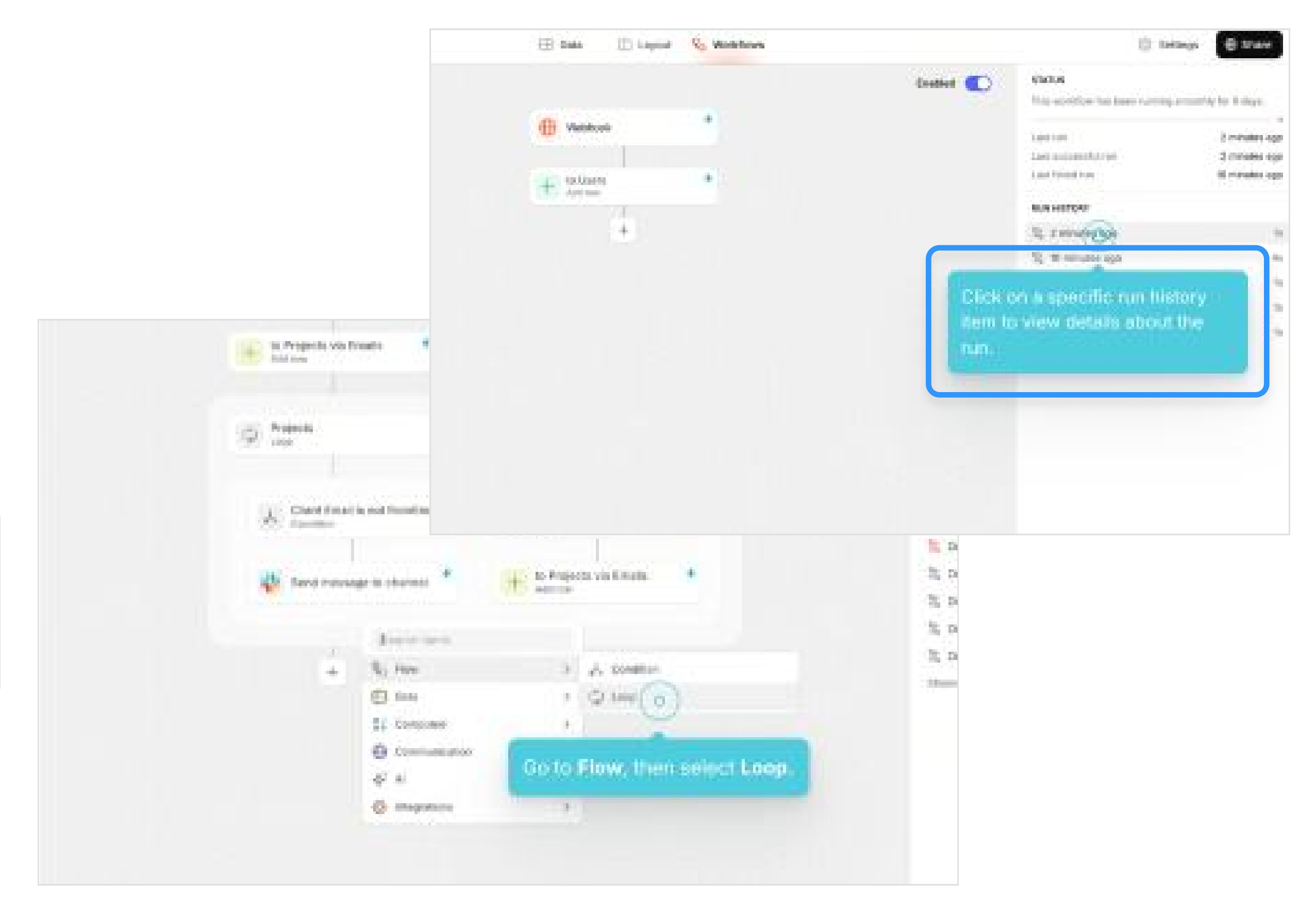

## **Onboarding** | Domo Workflows

## No help content is provided in the Workflow canvas 😁

#### **Current experience (Video)**

- $\checkmark$  We provide links to help content and documentation in Domo Central.
- $\times$  There is currently no help content provided in the canvas.

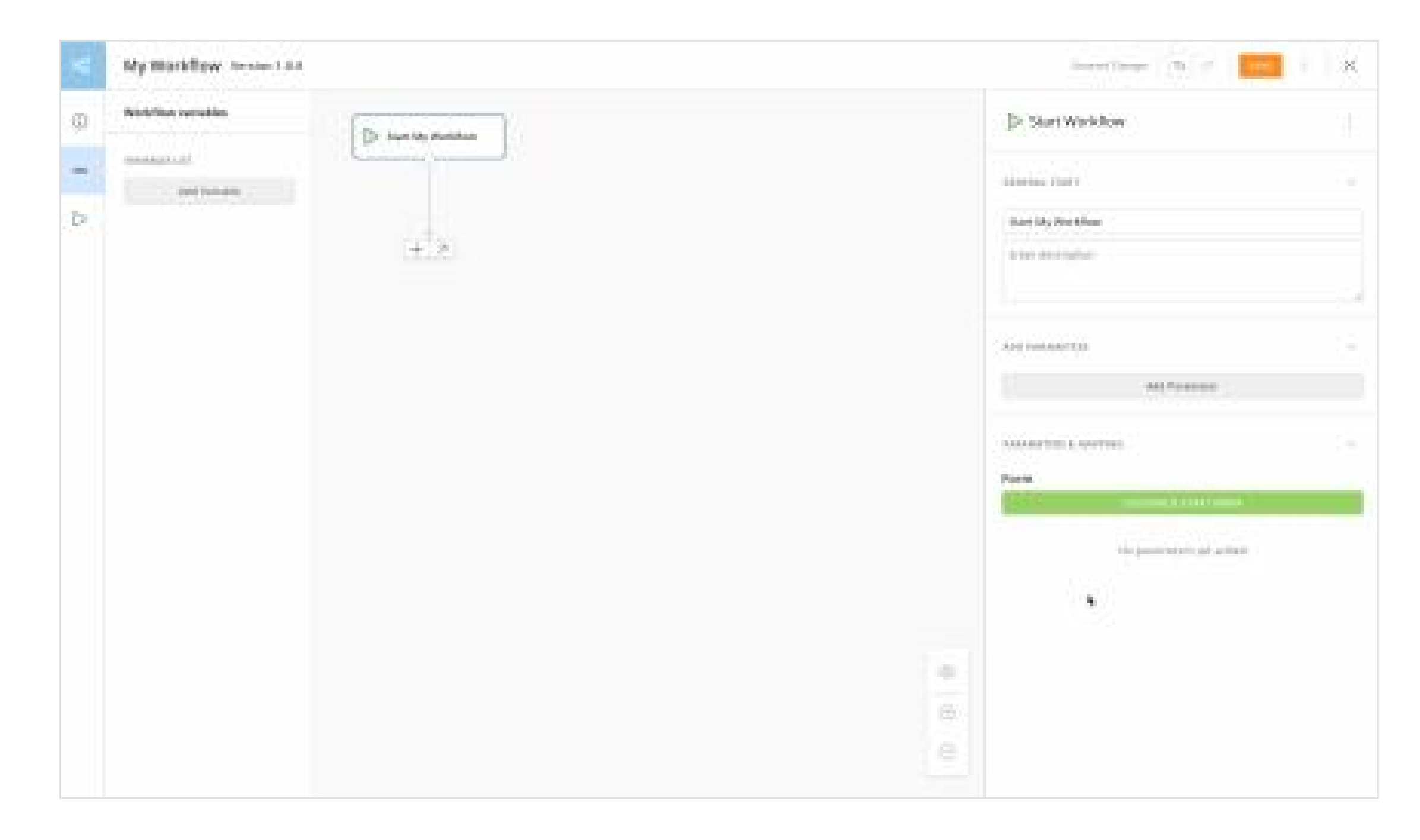

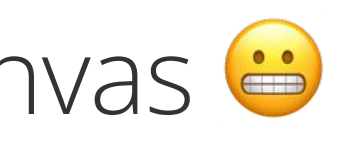

#### **Proposed experience**

- $\checkmark$  Step by step tutorials guide the users through the product on launch. (Using Chameleon.)
- $\checkmark$  Help tutorials are available at any time, covering topics on Workflow shapes and concepts.
- ✓ For in-depth questions, users can access documentation in Domo Central.

| (i) | Help tutorials       | Overeview                                                                                                |                 |  |  |  |  |
|-----|----------------------|----------------------------------------------------------------------------------------------------|-----------------|--|--|--|--|
| ABC | Q Search             | Q Search       Task Center forms can receive user input and store values in variables. Task Center Forms |                 |  |  |  |  |
|     | GENERAL              | require user interaction to move<br>forward.                                                             | Task Timer      |  |  |  |  |
|     | Workflow overview    | Go to Variables Tutorial or<br>Knowledge Base to learn more.                                             |                 |  |  |  |  |
|     | Timers               |                                                                                                    | GENERAL ^       |  |  |  |  |
|     | Variables            | 1 of 3 Next >                                                                                            | Add title       |  |  |  |  |
|     | Parameters           |                                                                                                    | Add description |  |  |  |  |
|     | Mapping              | Percent of Budget<br>20K sum of budget                                                                   |                 |  |  |  |  |
|     | WORKFLOW STEPS       |                                                                                                    | FORM ^          |  |  |  |  |
|     | Basic actions        | Variables                                                                                                | Select queue    |  |  |  |  |
|     | User tasks           | Variables are user-defined<br>inputs that store dynamic data                                             | Queue Name      |  |  |  |  |
|     | Custom automations   | values. These values can be<br>provided by user input or from<br>within your Workflow.                   | Q Unassigned V  |  |  |  |  |
|     | Domo Automations     | Once variables hold data value,                                                                          | Select a form   |  |  |  |  |
|     | External automations | they can carry that to value to parameters through 'mapping'.                                            |                 |  |  |  |  |
|     |                      | Go to Mapping Tutorial or<br>Knowledge Base to learn more.                                               |                 |  |  |  |  |
|     |                      | 1 of 2 Next >                                                                                            |                 |  |  |  |  |
|     |                      |                                                                                                    |                 |  |  |  |  |
| ?   | Knowledge Base       |                                                                                                    |                 |  |  |  |  |

# Workflow Triggers

## Centralizing workflow configuration to enhance efficiency and reduce friction.

Topics covered: Trigger configuration and location

| 01 | Opening Summar     |
|----|--------------------|
| 02 | Onboarding         |
| 03 | Workflow trigge    |
| 04 | Building a Workflo |
| 05 | Agents             |
| 06 | Testing agents     |
| 07 | Closing Summary    |

ry ers

OW

**Workflow triggers** | What is the competition doing

## Starting a workflow with a Trigger

## ooco n8n

n8n provides a large selection of trigger options, all available and configured within the canvas.

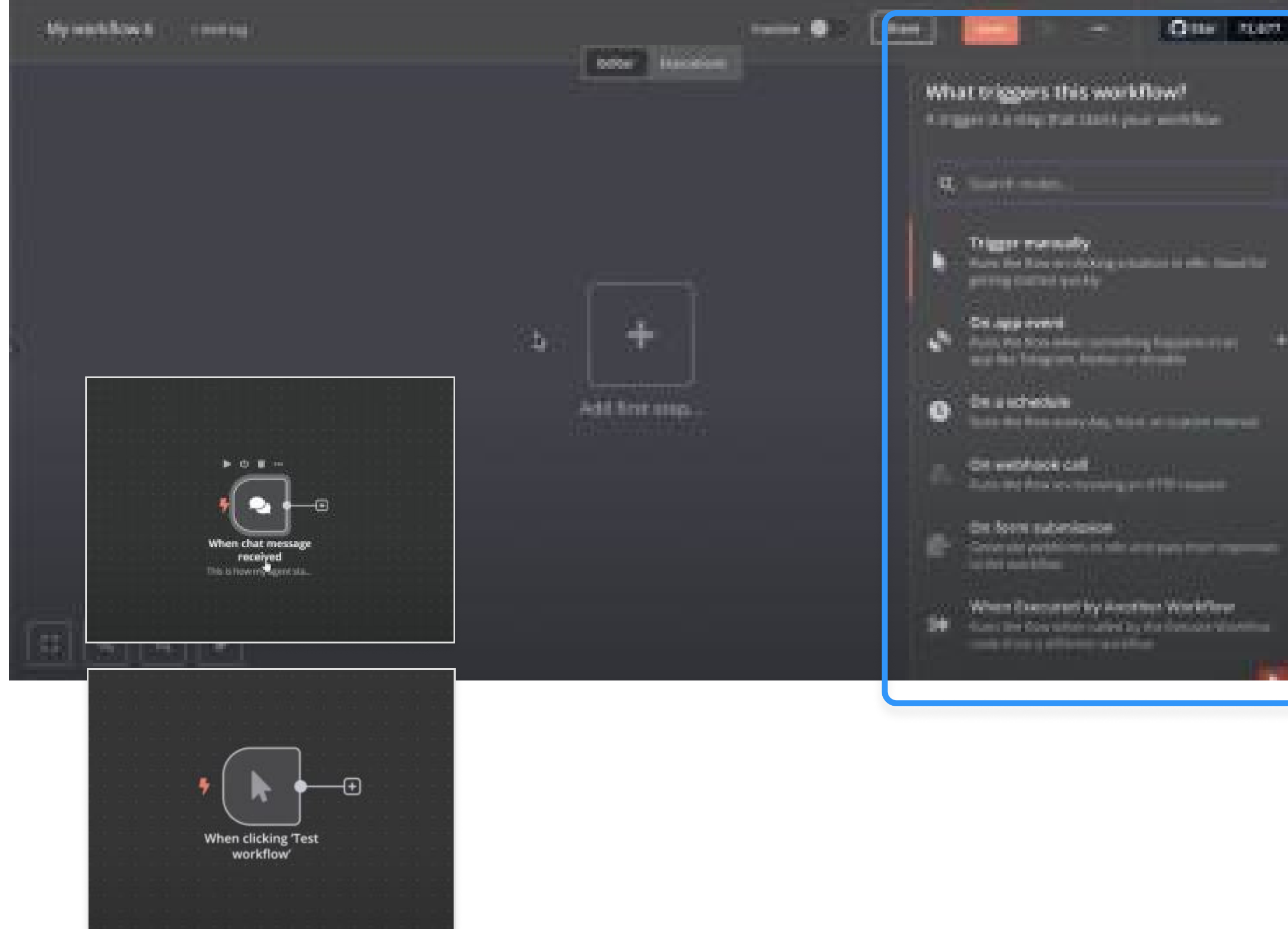

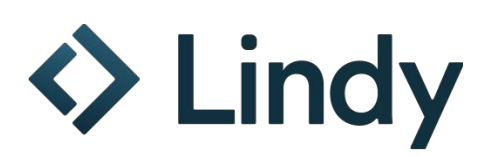

Lindy offers a range of trigger options focusing on external integrations.

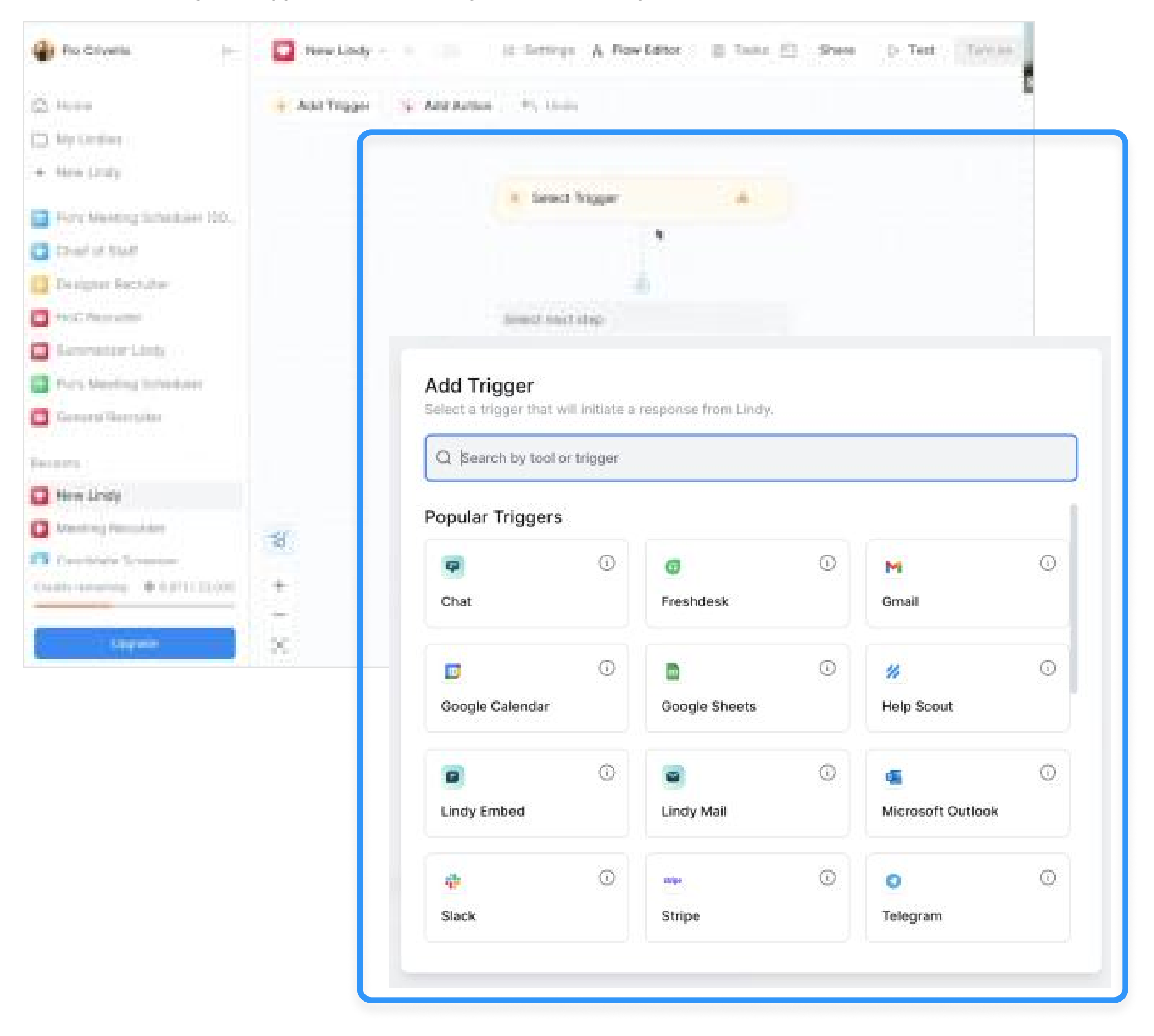

**Workflow triggers** | What is the competition doing

## Starting a workflow with a Trigger

## Glide

When creating a new Workflow, Glide presents the user with 4 key trigger options before they enter the canvas.

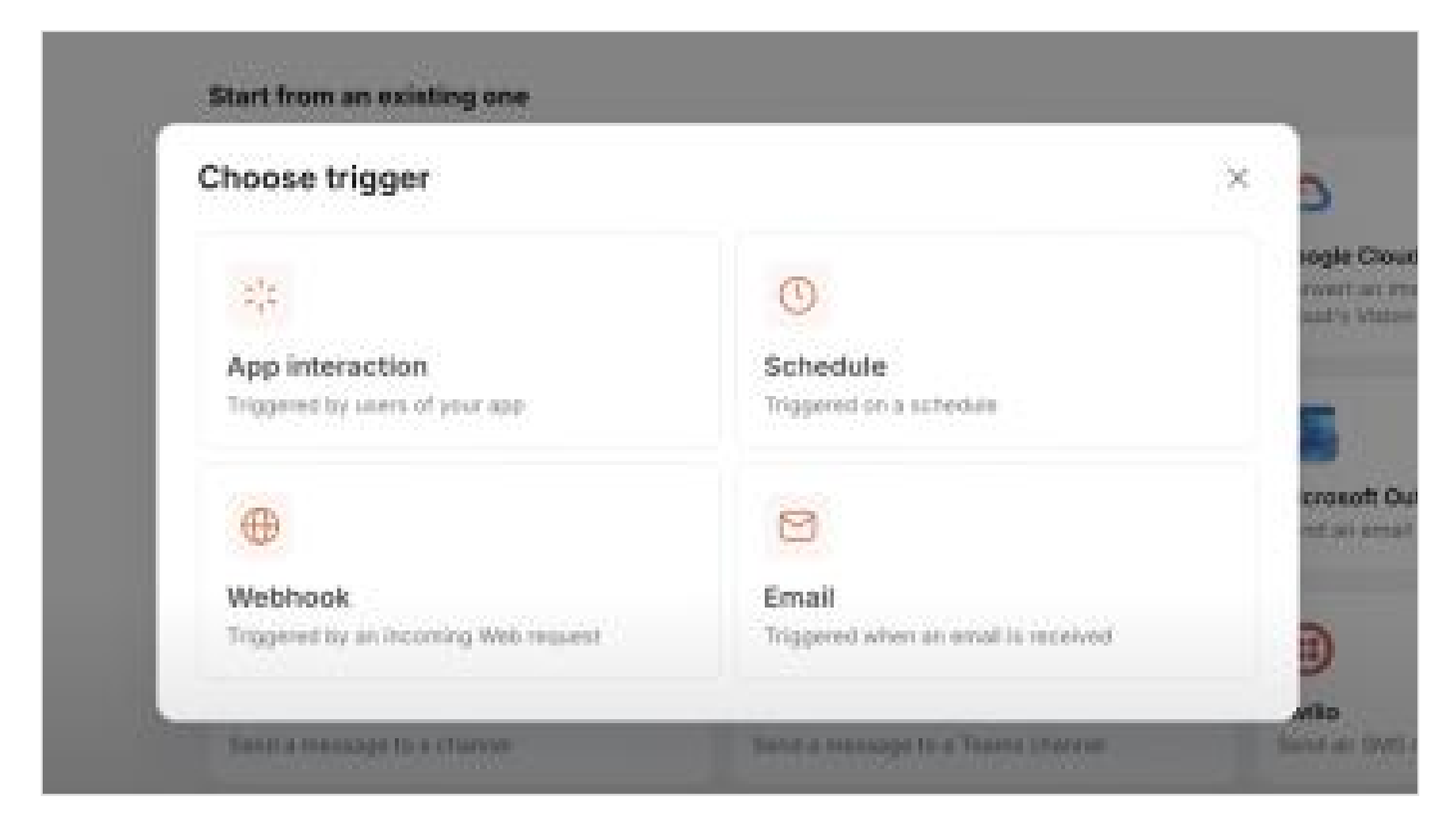

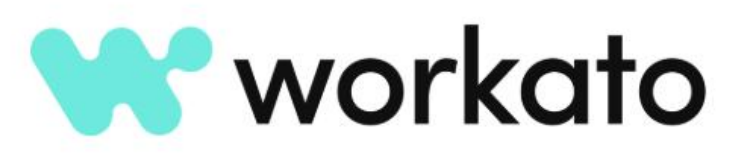

Workato recommends very specific triggers for common tasks their users have.

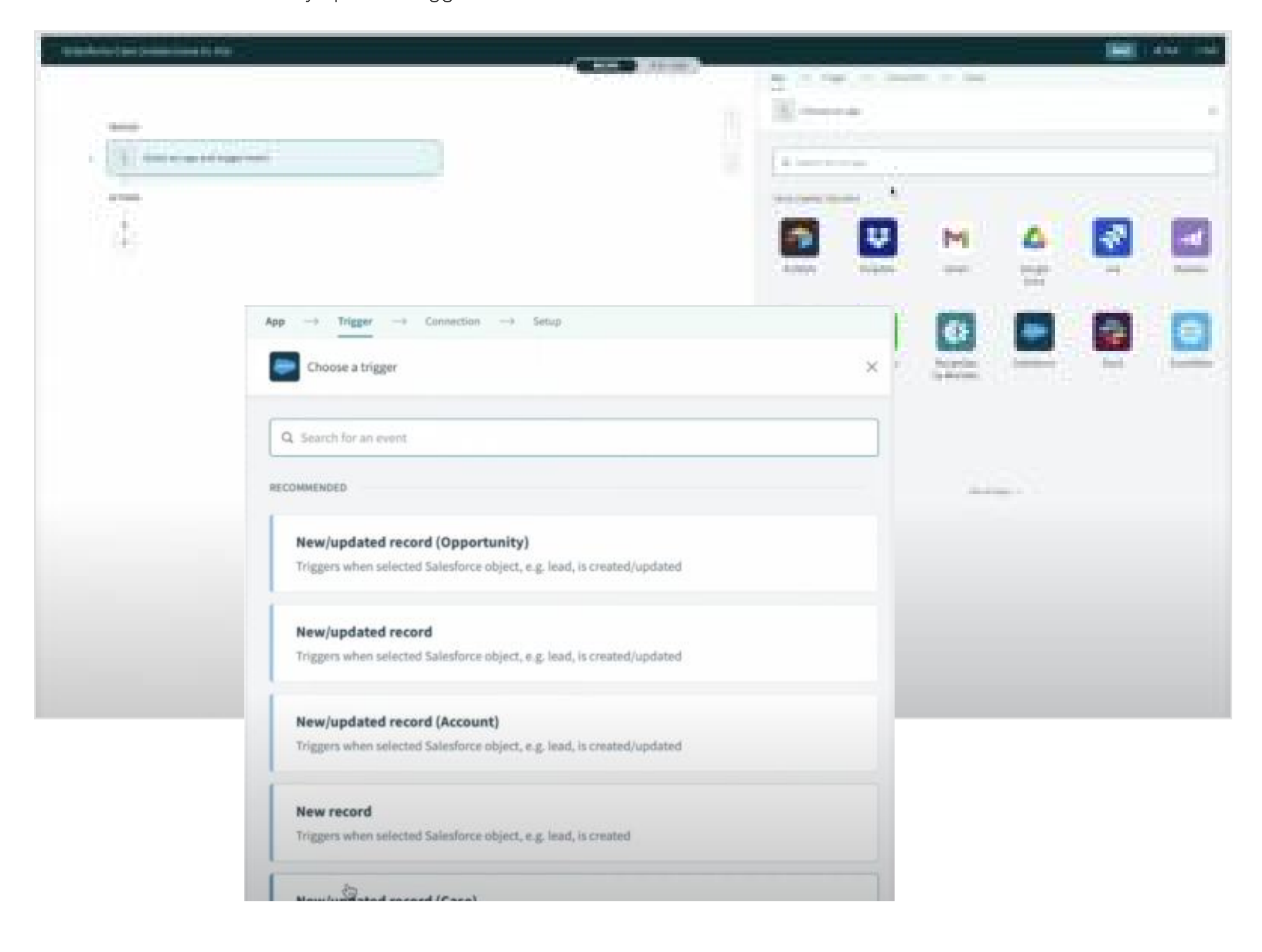

## Workflow triggers | Workflows

## Workflow triggers are created outside of the canvas 🤪

#### **Current experience**

- $\checkmark$  Users can add more than one trigger to their Workflow.
- $\checkmark$  Triggers tab provided excellent overview of which versions are configured with which triggers.
- $\times$  Triggers are disconnected from the rest of thew Workflow building experience.

| (Vide | eo)                      |                               | ъС             | In-store Associate | e Agent Version 1.0.0 | Latest 🗸 |                           |                  |                                           | Test Save | : × |
|-------|--------------------------|-------------------------------|----------------|--------------------|-----------------------|----------|---------------------------|------------------|-------------------------------------------|-----------|-----|
| -     | My Workflow Versee 1.1.1 | +traproved   to at   1000 1 × | Ø              | Add Trigger        | S Undo Undo Redo      |          |                           |                  |                                           |           |     |
| Q.    | Almei Die weldfase       |                               | ۵ <sup>*</sup> |                    |                       |          |                           |                  |                                           |           |     |
| -     | fee billion and          |                               | :=             |                    |                       |          |                           |                  |                                           |           |     |
| 180   | The second second        |                               |                |                    | + TRIGGER EVENT       | amoGPT   | 1 1 1 1 1 1 1 1 1         | TRIGGER EVENT    |                                           |           |     |
|       | Las las en               |                               |                |                    |                       |          |                           | Select a trigger | Select Trigger                            |           |     |
|       | Color M. 2025, Million   |                               |                |                    |                       |          |                           |                  | کار کار کار کار کار کار کار کار کار کار   |           |     |
|       | 0.00                     |                               |                |                    |                       |          | · · · · · · · · · · · · · |                  | Manually triggered     On form submission |           |     |
|       | (1) M                    |                               |                |                    |                       |          | 🕂 Add actions             |                  |                                           |           |     |
|       |                          |                               |                |                    |                       |          |                           |                  |                                           |           |     |
|       |                          |                               |                |                    |                       |          | Select exit events        |                  |                                           |           |     |
|       |                          |                               |                |                    |                       |          |                           |                  | )                                         |           |     |
|       |                          |                               |                |                    |                       |          |                           |                  |                                           |           |     |
|       |                          | •                             |                |                    |                       |          |                           |                  |                                           |           |     |
|       |                          |                               |                | ß                  |                       |          |                           |                  |                                           |           |     |
|       |                          |                               |                |                    |                       |          |                           |                  |                                           |           |     |
|       |                          |                               |                | +                  |                       |          |                           |                  |                                           |           |     |
|       |                          |                               |                |                    |                       |          |                           |                  |                                           |           |     |

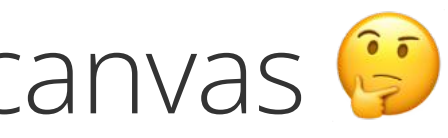

#### Current experience

- $\checkmark$  Users can add more than one trigger to their Workflow, within the canvas.
- $\checkmark$  Trigger tab is still accessible to see Workflow trigger across versions
- $\checkmark$  Triggers are easy to find and configure within the workflow canvas.

# Building a Workflow

## Reducing barriers to accelerate user productivity and deliver faster time-to-value.

04

Topics covered: Adding shapes, configuring, and general canvas navigation

| 01 | Opening Summary          |
|----|--------------------------|
| 02 | Onboarding               |
| 03 | Workflow triggers        |
| 04 | <b>Building a Workfl</b> |
| 05 | Agents                   |
| 06 | Testing agents           |
| 07 | Closing Summary          |

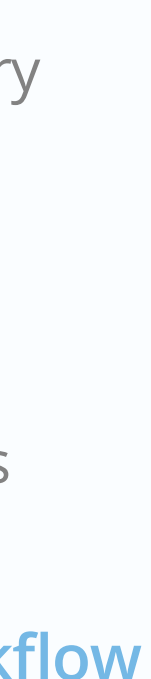

Building a Workflow | What is the competition doing

Adding, deleting, and editing shapes in the canvas

## Lindy

Plus icons to add a shape to the canvas is always viable.

| 6                       |                      |
|-------------------------|----------------------|
| After constage sets     | After reply received |
| Ō                       | $\odot$              |
| Select next step        |                      |
| Perform an action       | +                    |
| E Search knowledge base | +                    |
| A Condition             | +                    |
| Enter Al agent          | +                    |

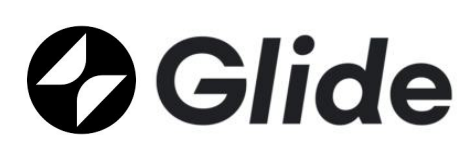

Adding and deleting lines are clear, with instruction provided on how to drag to connect.

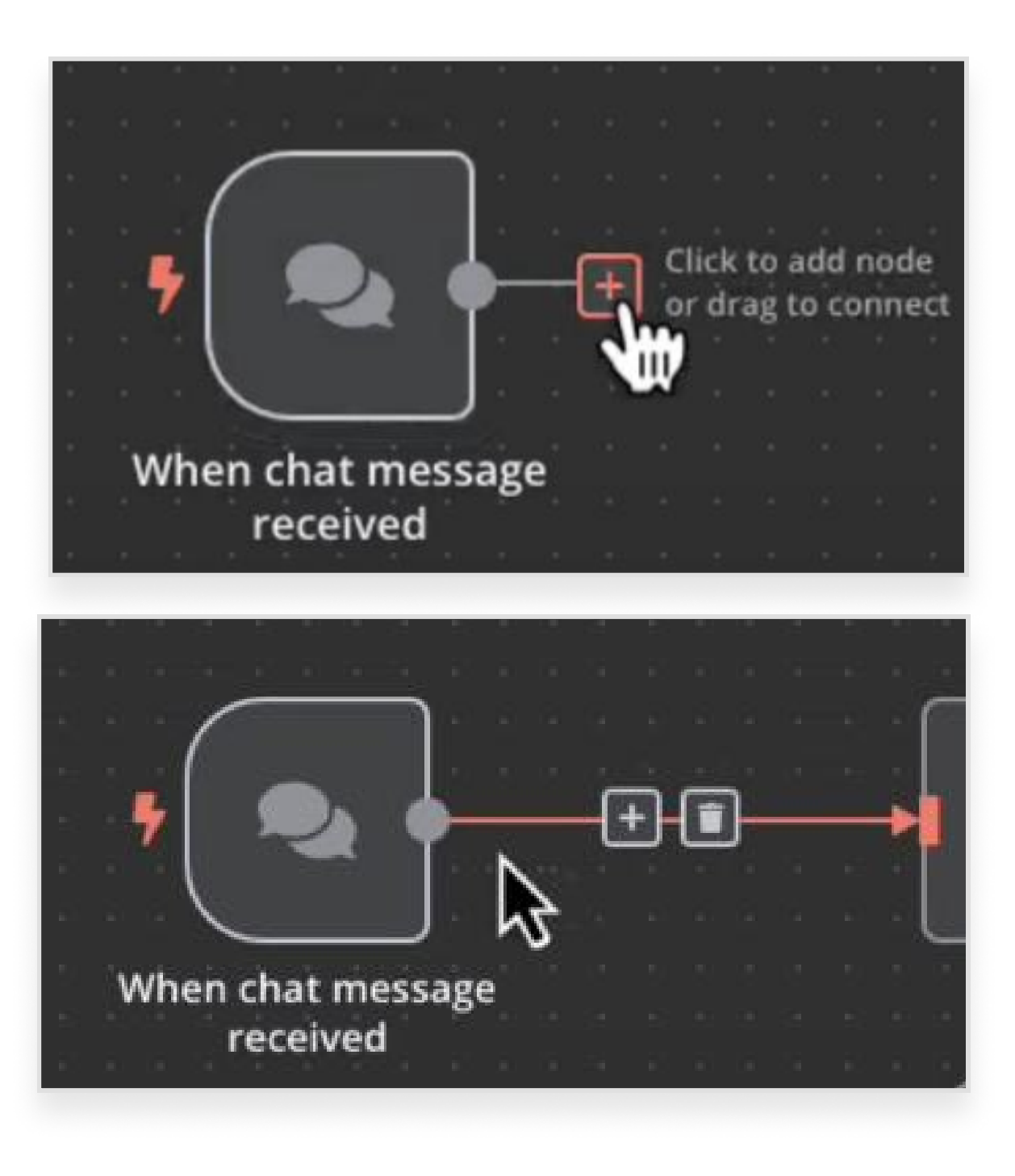

#### **Building a Workflow** User Testing results

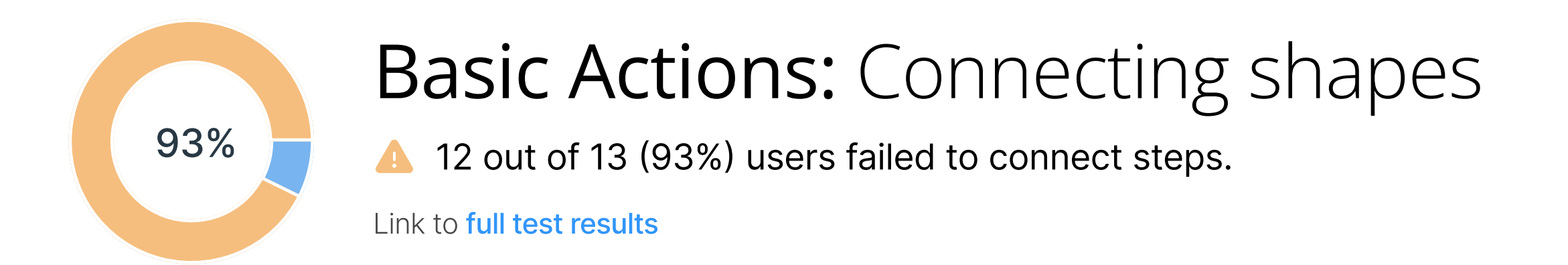

#### **Current experience**

× In user testing, users struggled to connect a shape once they're disconnected. An orange outline appears around the canvas which is seemingly unrelated to re-connecting shapes.

| - | Test verse tos       |            | ana antinan (S) (C) (S) (X) |
|---|----------------------|------------|-----------------------------|
| 0 | workfore cartalities | D tarter   |                             |
|   | anna a st            |            |                             |
| D |                      | The second |                             |
|   |                      |            |                             |
|   |                      |            |                             |
|   |                      |            |                             |
|   |                      |            |                             |
|   |                      |            | (*)                         |
|   |                      |            |                             |

Note: This video is a recording of the current Workflows experience, not the user testing recording.

#### Proposed experience

 $\checkmark$  Once the user clicks 'connect' a dotted blue line will follow their curser, intuitively informing the user that they are about to connect shape with the dotted line.

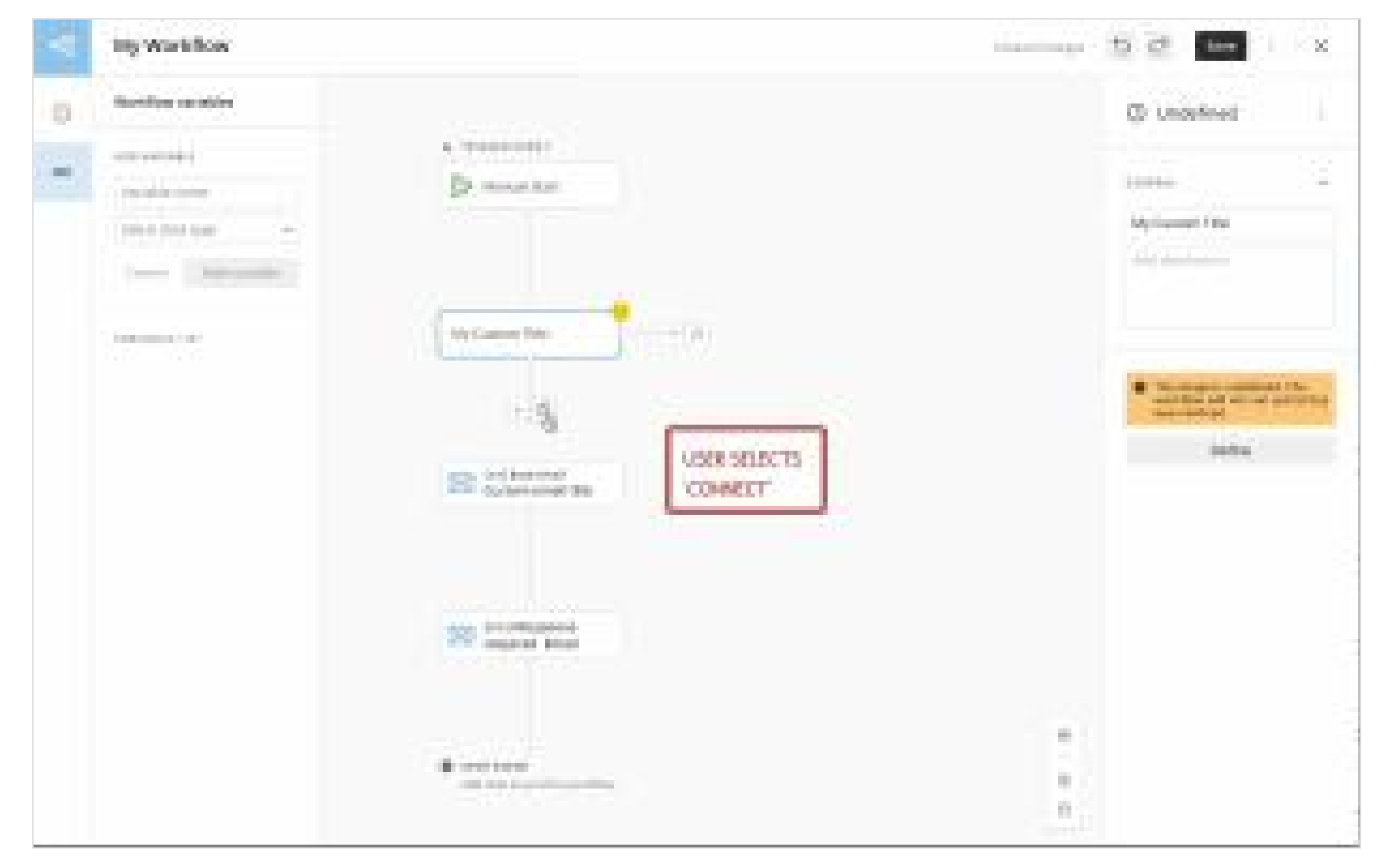

Note: Outdated interface. Designs made last year.

### Building a Workflow User Testing results

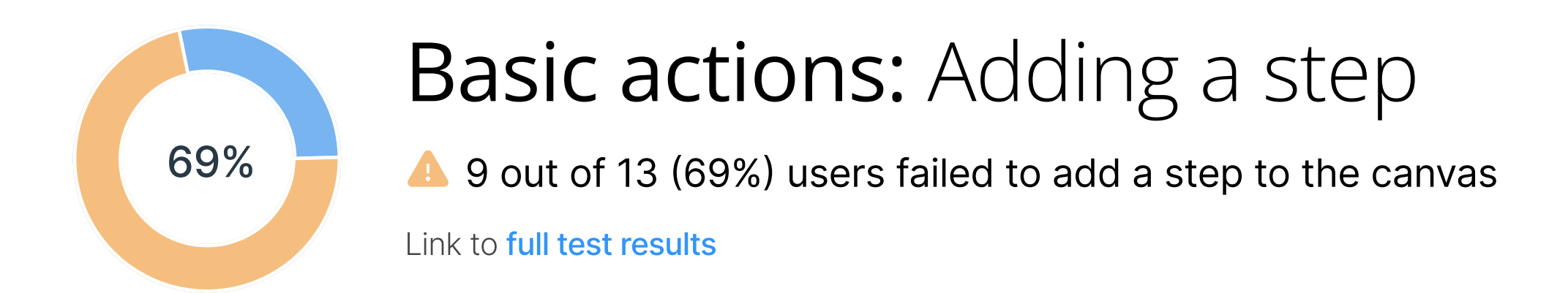

#### **Current experience**

X During user testing, users struggled to find how to add the next step to their workflow. The add icon is only visible when the start shape is selected and active.

|              | Test venue tota |             |   |
|--------------|-----------------|-------------|---|
| 0 <b>1</b> A |                 | Dr. Section |   |
|              |                 |             | • |

Note: This video is a recording of the current Workflows experience, not the user testing recording.

#### Proposed experience

 $\checkmark$  The option to add a shape is always visible, regardless of active shapes selected on the canvas.

| •6  | My Workflow                           |                                                     | Unsaved changes 5 C Save : |
|-----|---------------------------------------|-----------------------------------------------------|----------------------------|
| (i) | Workflow variables                    |                                                     |                            |
| ABC | ADD VARIABLE                          | TRIGGER EVENT     Select how to start this workflow |                            |
|     | Select data type  Cancel Add variable | Event (data)                                        |                            |
|     | VARIABLES LIST                        |                                                     |                            |

Note: Outdated interface. Designs made last year.

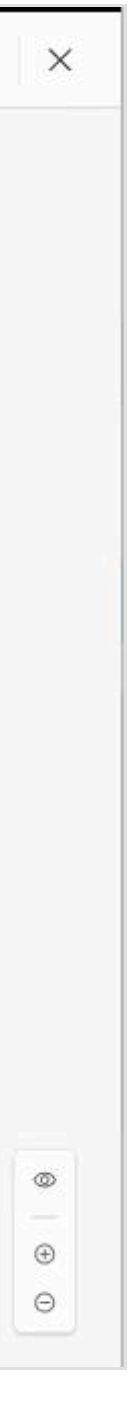

### Building a Workflow User Testing results

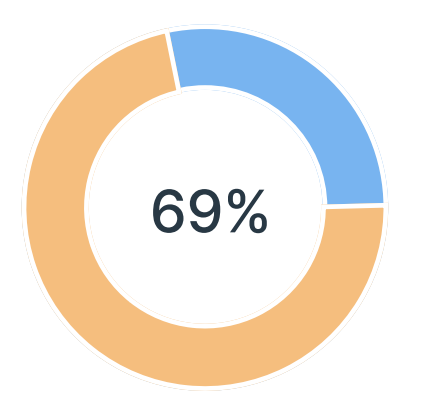

## Basic Actions: Deleting a line

△ 9 out of 13 (69%) users failed to successfully delete a connecting line

Link to **full test results** 

#### **Current experience**

× Users struggled to delete a line. This may have been influenced by the fact that it's difficult to select a line on the canvas.

| -1     | Test version 100 | manterior (b) at [ |
|--------|------------------|--------------------|
| 0<br>• |                  |                    |
|        |                  |                    |

Note: This video is a recording of the current Workflows experience, not the user testing recording.

#### Proposed experience

- $\checkmark$  Increasing the click radius on the lines will make them easier to select.
- $\checkmark$  Making sure all lines behave the same will re-enforce a stronger mental model.

## **Building a Workflow** What is the competition doing

## Providing an Al-powered experience

## Lindy

Using AI capability, users can write in plain text what they want a conditional pathway to do.

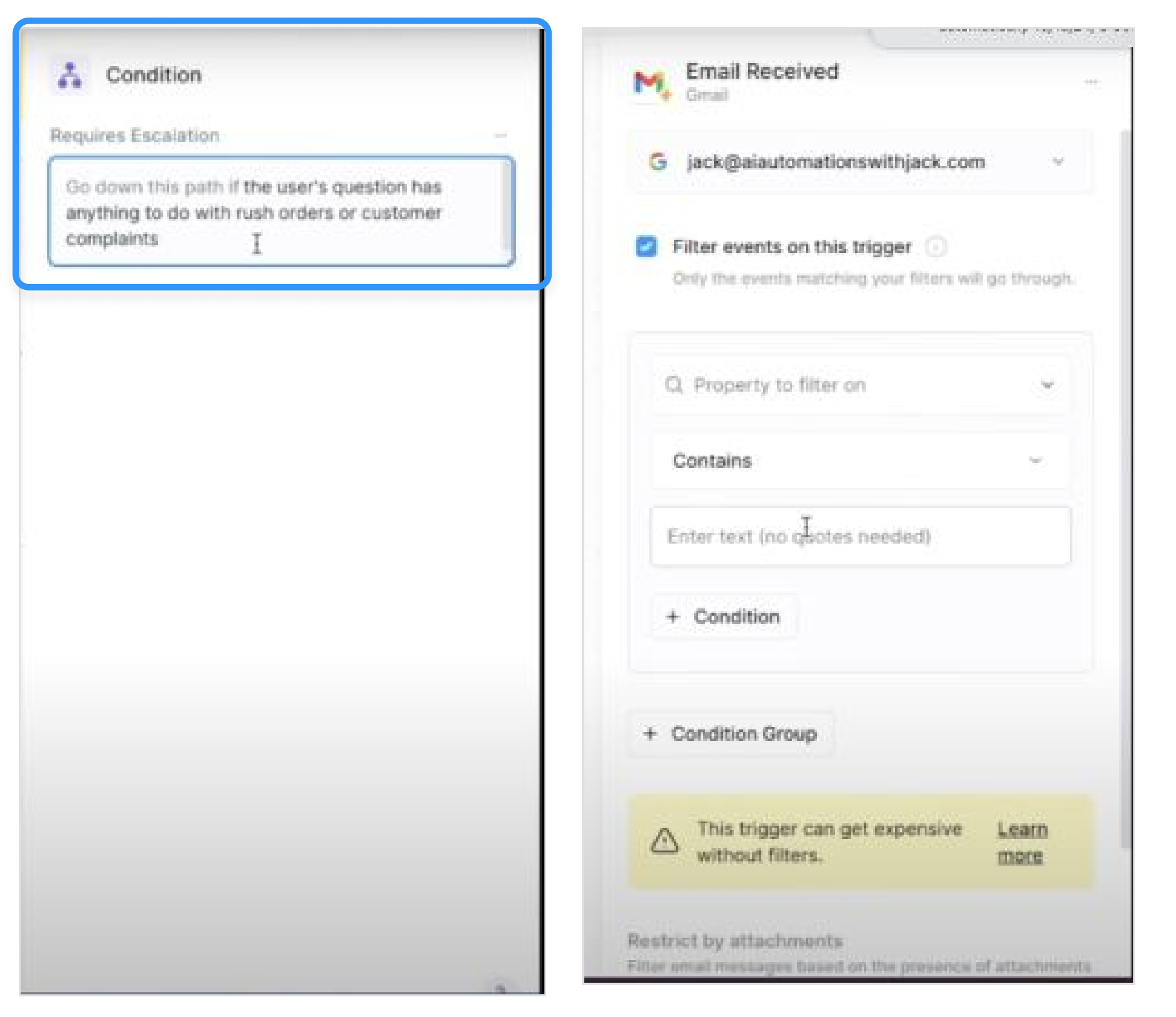

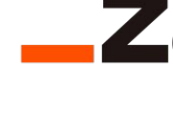

Using AI capability, users can write in plain text what they want a conditional pathway to do.

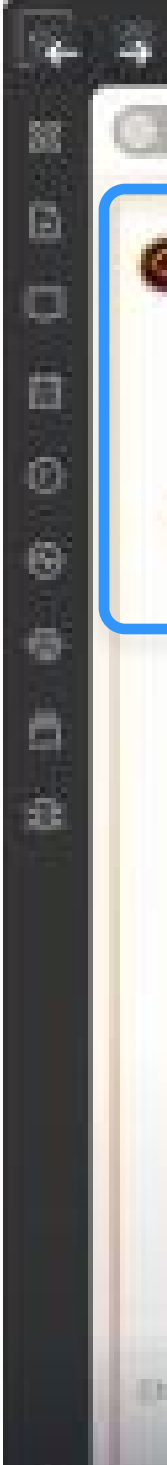

## **\_zapier**

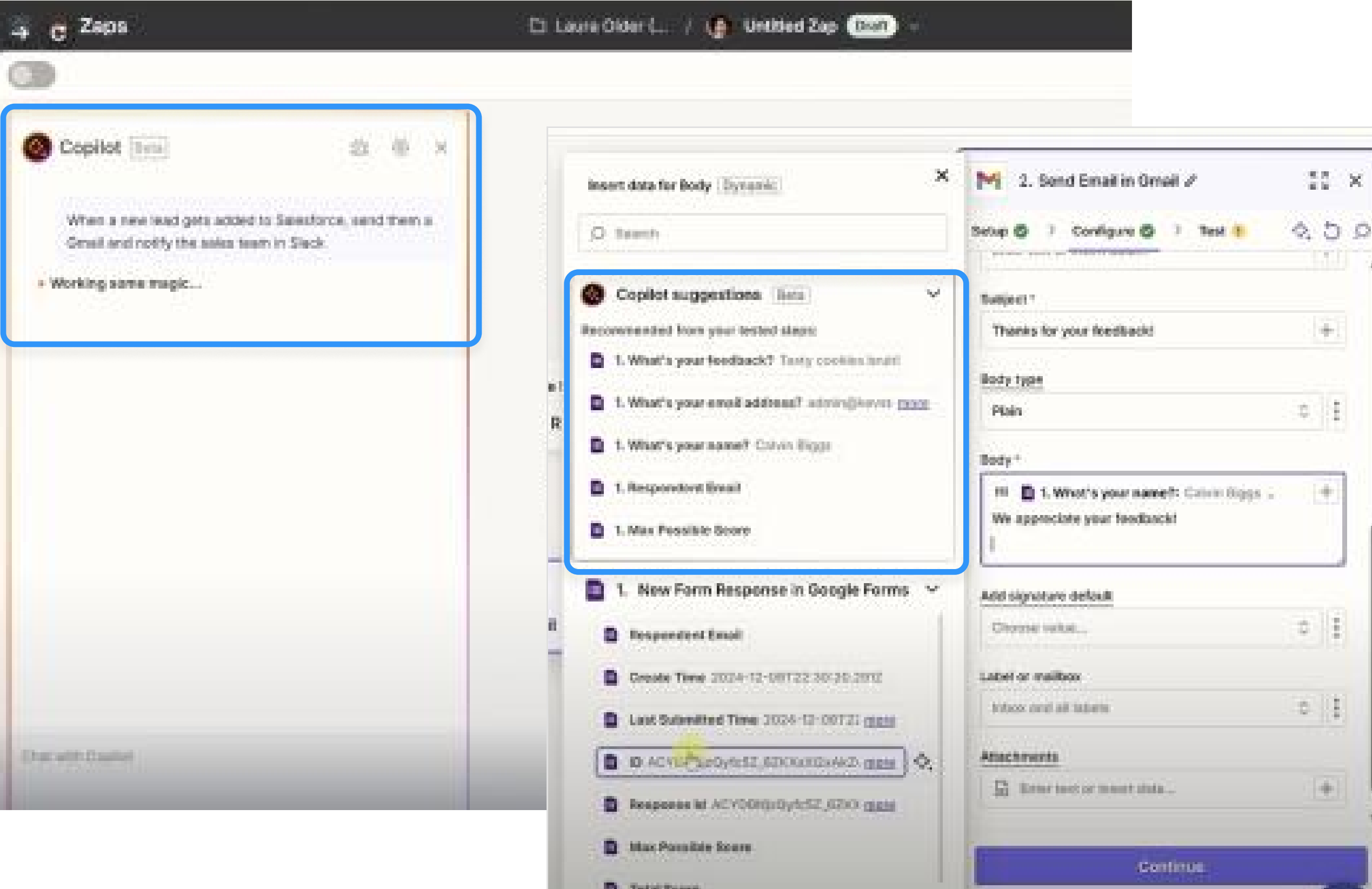

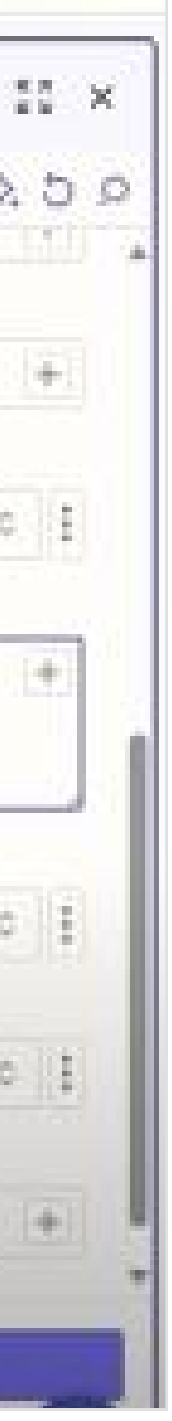

### Building a Workflow | Domo Workflows

## Workflows falls short of Al-powered potential 😞

#### **Current experience**

- $\checkmark$  We have a library of AI-powered tools that can be used inside and outside of an agent.
- $\times$  AI capability is limited to the agent shape and AI tools.

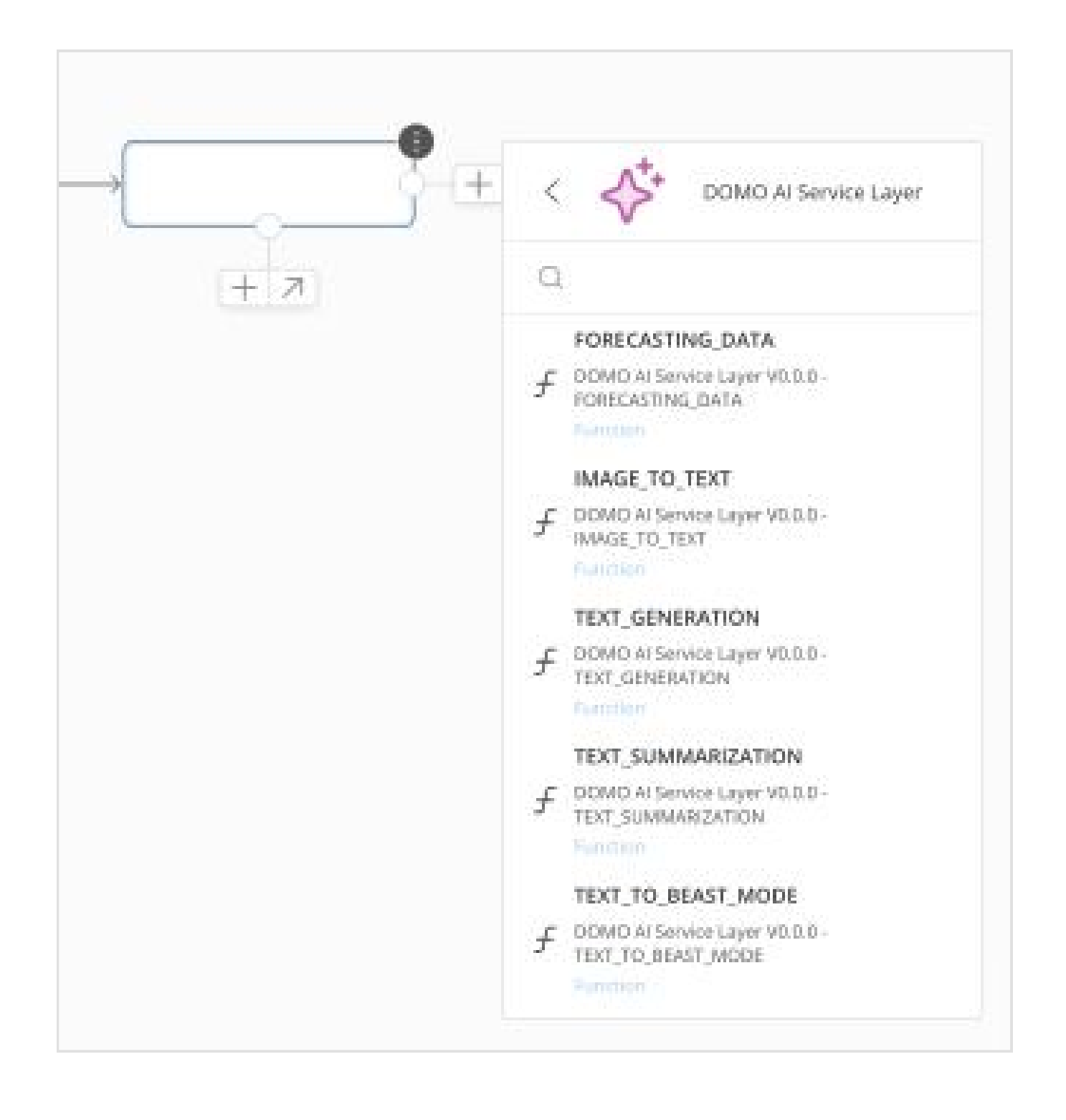

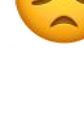

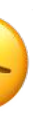

#### **Proposed experience**

- $\checkmark$  We still have a library of AI-powered tools that can be used inside and outside of an agent.
- ✓ Al is enabled at the workflow level, allowing other workflow shapes to take advantage of Al capability.
- ✓ Possible AI capability include: Using plain text to describe requirements, having AI generated suggestions for mappings values or DataSets, and more.

|                                                                                                    |               |                        |                                                | A Declined                                |                                           |
|----------------------------------------------------------------------------------------------------|---------------|------------------------|------------------------------------------------|-------------------------------------------|-------------------------------------------|
| Company travel agent Version 1.0.0 Latest 🗸                                                                                                    |               |                        |                                                | 1                                         |                                           |
| Settings                                                                                                    | · · · · · ·   | · · · · · · · ·        | · · · · · · · · · · · ·                        | Type<br>Prompt model                      |                                           |
| GENERAL ^                                                                                                    |               | + TRIGGER EVENT        |                                                | Model                                     | τ.                                        |
| Agent name                                                                                                    |               | Chat start - Domo      | OGPT                                           | Delaute Domogr                            |                                           |
| Company travel agent                                                                                                    |               |                        | 🗸                                              | Deserves a response                       |                                           |
| Description (optional)                                                                                                    | · · · · ·     | Travel agent           | Ø                                              | Go down this path                         | if                                        |
| An travel booking agent flow designed to pull travel options from<br>approved vendors and provide itinerary options to a designated perso                                                                                                    | · · · · · ·   | . Add Agent instructio | 115                                            | the travel date is p<br>department limit. | past the current date or if requested fur |
| AI CAPABILITY                                                                                                    |               |                        | . ↓                                            |                                           |                                           |
| Enable AI throughout you workflow and let AI do the hard work for you.                                                                                                    |               |                        |                                                |                                           |                                           |
| Enable Al capability                                                                                                    | · · · · ·     |                        |                                                |                                           |                                           |
| Model                                                                                                    | Annual Annual |                        |                                                |                                           |                                           |
| DomoGPT (Default)                                                                                                    | Approved      |                        |                                                |                                           |                                           |
| Ask for confirmation                                                                                                    | ¥ .           |                        | < Al Functions                                 |                                           |                                           |
| Always ~                                                                                                    |               |                        |                                                |                                           |                                           |
| Require user confirmation before any Agents are allowed to use skills with side effects.                                                                                                    |               |                        | Q Search                                       |                                           |                                           |
| You are an Al-powered flight coordinator responsible for assisting users<br>in booking flights based on their preferred departure date, return date,<br>and additional flight preferences. Your goal is to find the best available<br>flights that match the user's needs while considering factors like price,<br>airline preference. lavovers, baggage options, and seating choices |               |                        | Add conditional logic ()//th                   | en)                                       |                                           |
|                                                                                                    |               | · · · · · · · ·        | Send down two paths sim                        | ultaneously.                              |                                           |
| Memory                                                                                                    | <br>          | · · · · · · · ·        | Text Generation<br>Pause for set amount of the | me<br>Ea                                  |                                           |
|                                                                                                    |               |                        | C Text Summarization<br>Final step of workflow | ~                                         |                                           |
|                                                                                                    |               |                        | Text to Beast Mode<br>Final step of workflow   |                                           |                                           |
|                                                                                                    |               |                        | Text to SQL<br>Final step of workflow          |                                           |                                           |

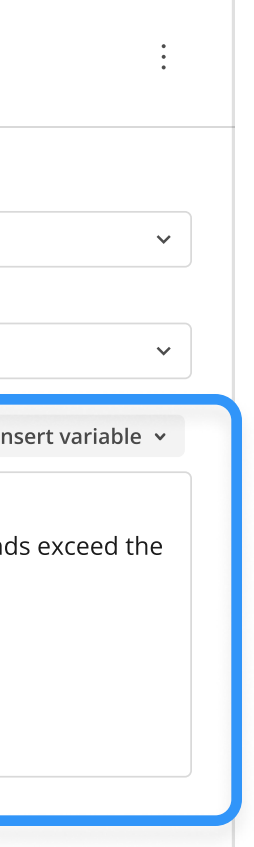

Building a Workflow | What is the competition doing

## Testing on individual steps

## oocon n8n

Each step can be tested individually. Here inputs and outputs are shown on either side of the step configuration panel.

| UTUOU EXECTIONS |   |        |       |        |                                                      |           |       |                  |
|-----------------|---|--------|-------|--------|------------------------------------------------------|-----------|-------|------------------|
|                 | ۹ | Schema | Table | JSON   | OpenWeatherMap Parameters Settings                   | Test step | UTPUT |                  |
|                 |   |        |       | 1 item | Credential to connect with<br>OpenWeatherMap account | -<br>     |       |                  |
| 5               |   |        |       |        | Operation                                            |           |       |                  |
|                 |   |        |       |        | Current Weather                                      |           |       |                  |
|                 |   |        |       |        | Metric                                               |           |       |                  |
|                 |   |        |       |        | Location Selection<br>City Name                      |           |       |                  |
|                 |   |        |       |        | <b>City</b> berlin de                                |           |       |                  |
|                 |   |        |       |        | Language                                             |           |       |                  |
|                 |   |        |       |        | en                                                   |           |       | Execute th<br>or |
|                 |   |        |       |        |                                                      |           |       |                  |
|                 |   |        |       |        |                                                      |           |       |                  |
|                 |   |        |       |        |                                                      |           |       |                  |

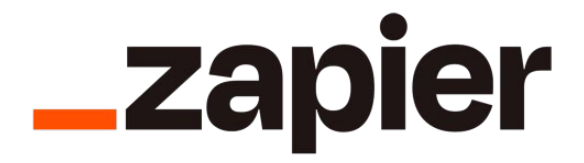

Testing is available on each workflow step. Here users can get an instant preview of the outputs/ data values each step provides.

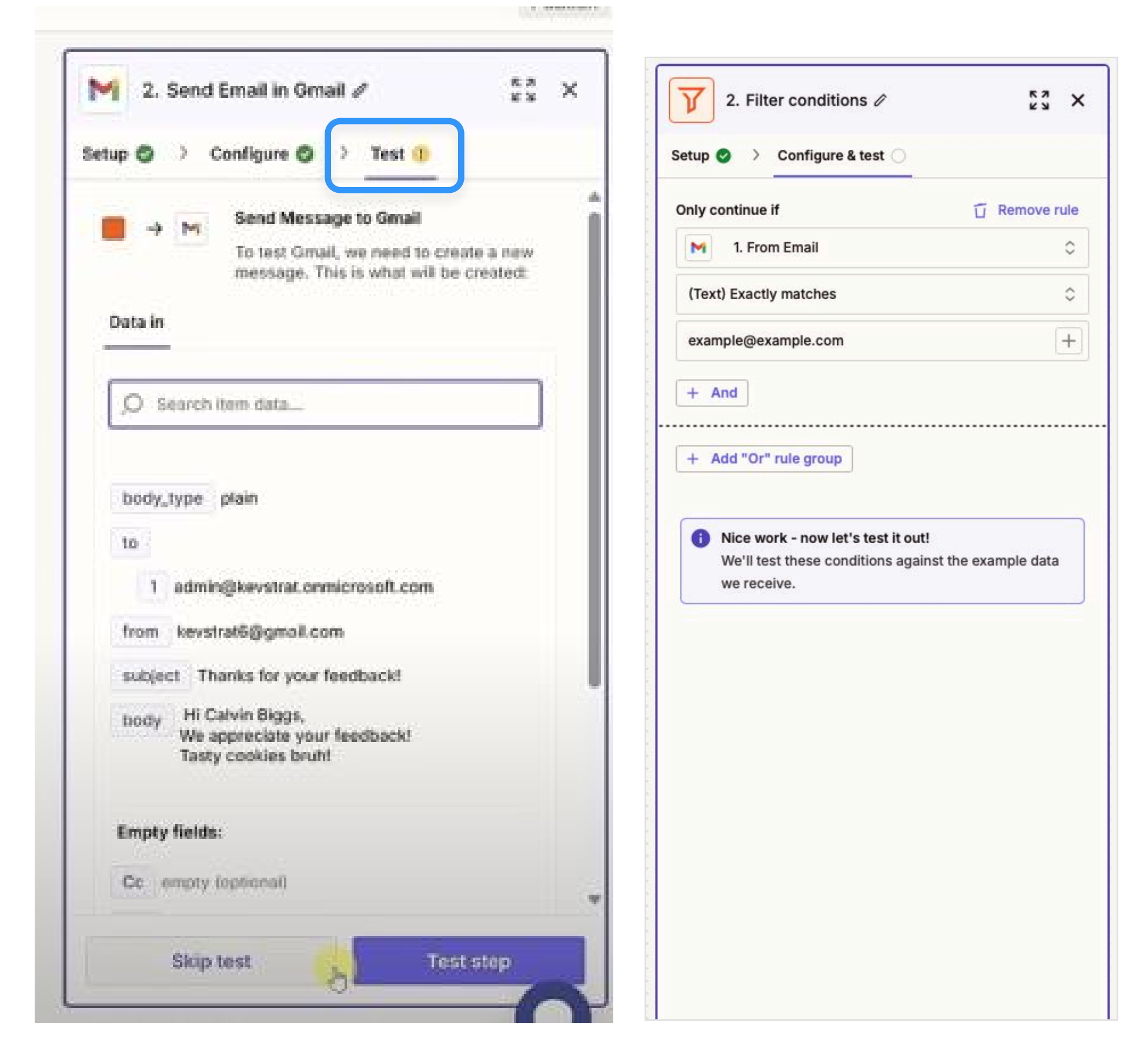

s node to view data

## Building a Workflow | Domo Workflows

## Testing individual steps

#### **Current experience**

 $\times$  Workflows doesn't currently support testing on individual steps.

#### Proposed experience

- $\checkmark$  Individual steps can be tested to make sure they have the intended outcome.
- $\checkmark$  Values are provided and can be checked without test running the entire workflow.

| 🗋 Share an Alert | ÷              | 🖄 Share an Alert                                        | :                                                         |
|------------------|----------------|---------------------------------------------------------|-----------------------------------------------------------|
| Settings         | Testing        | Settings                                                | Testing                                                   |
| Test step        | Ċ.             | Test                                                    | t step                                                    |
| INPUTS           | JSON Schema ^  | INPUTS                                                  | JSON Schema ^                                             |
| 123 alertID      | Variable value | 123 alertID<br>123456789                                | Variable value                                            |
| ABC message      | Variable value | ABC message<br>We noticed you were interested in DataSe | Variable value<br>t Sales_Data_2025. Would you like to su |
| sendEmail        | Variable value | sendEmail Yes                                           | Variable value                                            |
| OUTPUTS          | JSON Schema ^  | OUTPUTS                                                 | JSON Schema ^                                             |
| □ isShared       |                | isShared Yes                                            |                                                           |
|                  |                |                                                         |                                                           |
|                  |                |                                                         |                                                           |
|                  |                |                                                         |                                                           |
|                  |                |                                                         |                                                           |

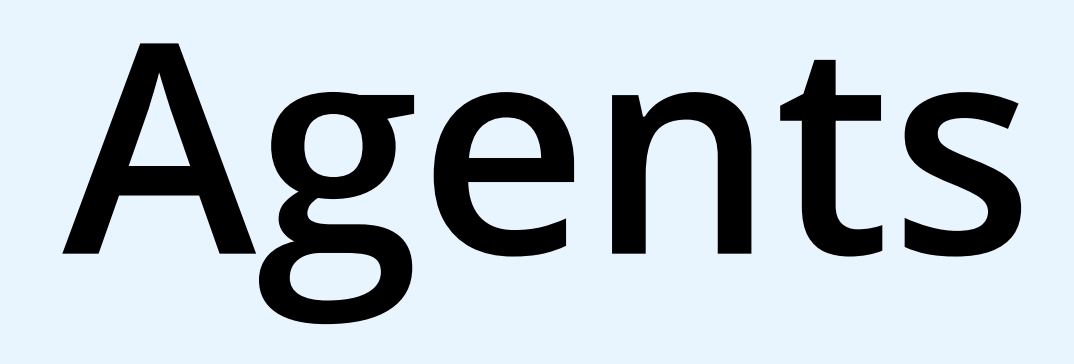

04

## Translating a complex concept into a guided, user-friendly building experience.

Topics covered: Key agent components including LLM, instructions, knowledge and tools

| 01 | Opening Summary     |
|----|---------------------|
| 02 | Onboarding          |
| 03 | Workflow triggers   |
| 04 | Building a Workflow |
| 05 | Agents              |
| 06 | Testing agents      |
| 07 | Closing Summary     |

ry s low Agent Catalyst | Domo Palooza

What customers are expecting from Agent Catalyst

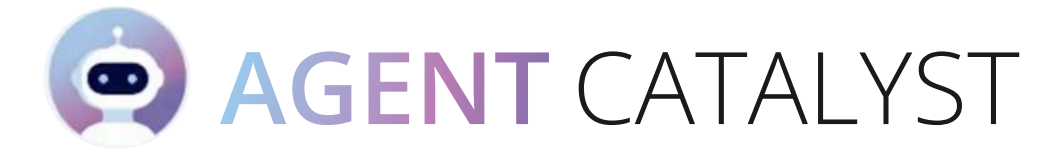

Our messaging promotes the idea of 4 easy steps to complete an Agent. We've also advertised for pre-built and custom agents.

| Customer Success Agent |                        |                        |
|------------------------|------------------------|------------------------|
|                        | ់ Customer Success Age | ent :                  |
|                        | CONFIGURATION          | ~                      |
|                        | LLM                    |                        |
|                        | DomoGPT                | *                      |
|                        | Instructions           | 2 Al Generate Insert v |
|                        |                        |                        |
|                        |                        |                        |
|                        | KNOWLEDGE              | + Add knowledge ^      |
|                        |                        |                        |

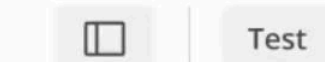

: X Save

#### (AGENT CATALYST™)

## How to build in Agent Catalyst

#### Choose your LLM

#### Define instructions

execute them effectively

#### Provide knowledge

Equip your agent with the right data, context, and insights it needs to perform accurately and efficiently.

#### Select tools

models to enable your agent to gather other agents

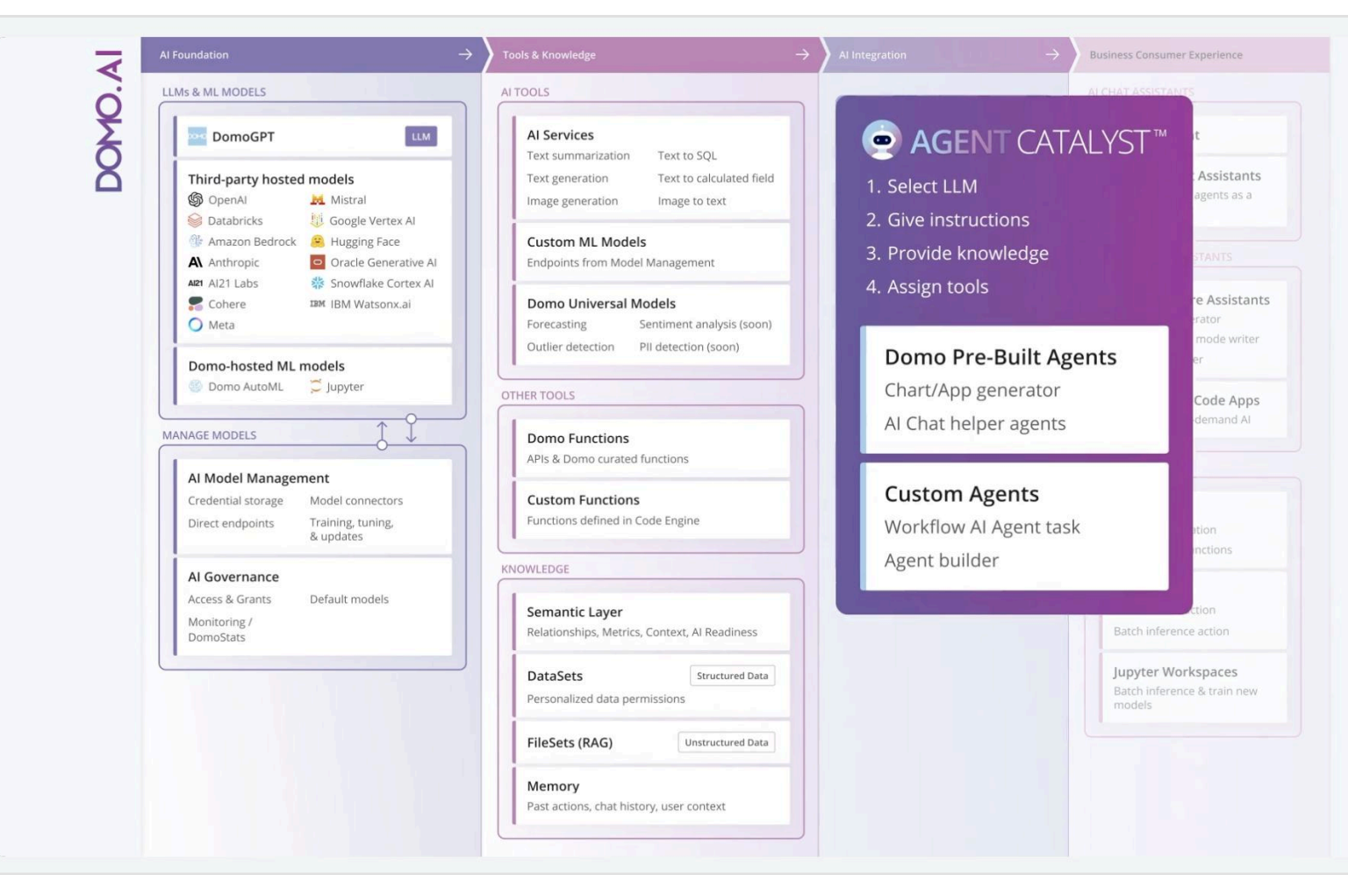

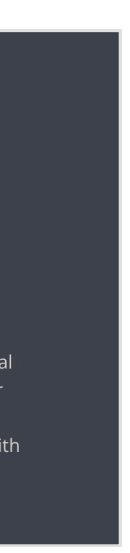

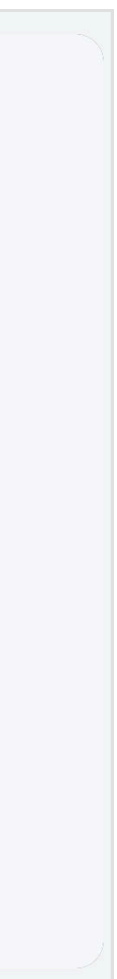

**Agents** | What industry leaders are saying

What Open AI has to say about Agents 🔽

# Agent design foundations

In its most fundamental form, an agent consists of three core components:

| 01 | Model        | The LLM powering the agent's reasoning and decisi                    |
|----|--------------|----------------------------------------------------------------------|
| 02 | Tools        | External functions or APIs the agent can use to take                 |
| 03 | Instructions | Explicit guidelines and guardrails defining how the<br>agent behaves |

#### Agent components

Open AI recently released a document on AI agents. According to their document, 'core components' of an agent are having an LLM model, Al tools, and instructions. This is closely aligned with the messaging we've released on Workflows Agent Catalyst so far.

Link: A practical guide to building agents

on-making

action

## **Agents** | What is the competition doing

## Building an agent

## oocon n8n

Inputs are pre-mapped to reduce complexity for the user. Here the input from the previous shape is already mapped to receive input from the chat trigger shape.

|                                                                                                    |                                       | Inactive Share Save 🔊 🚥                                  | Q Star 54,385                                                                                                    |
|----------------------------------------------------------------------------------------------------|---------------------------------------|----------------------------------------------------------|----------------------------------------------------------------------------------------------------|
|                                                                                                    | Editor Executions                     |                                                          |                                                                                                    |
|                                                                                                    |                                       |                                                          |                                                                                                    |
|                                                                                                    |                                       |                                                          |                                                                                                    |
| **********************************                                                                                       |                                       |                                                          |                                                                                                    |
|                                                                                                    |                                       | Q Search nodes                                           |                                                                                                    |
| angenar aga ana a ana ana ana penarana ana benar ana ang                                                                 |                                       |                                                          |                                                                                                    |
|                                                                                                    |                                       | Recommended Tools                                        | · · ·                                                                                                    |
| n a la constanta a constanta a constanta a constanta<br>a possible constanta constanta possible constanta e se este este |                                       |                                                          |                                                                                                    |
|                                                                                                    |                                       | the Al Agont                                             |                                                                                                    |
| * * * * * * * * * * * * * * * * * * * *                                                                                  |                                       | - Ol Agent                                               | Contraction of the local division of the local division of the loc |
| a na tao ang ang ang ang ang ang ang ang ang ang                                                                         |                                       | Parameters Settings                                      | Docs gt                                                                                                    |
|                                                                                                    | <u> </u>                              |                                                          |                                                                                                    |
|                                                                                                    |                                       | Tip: Get a feel for agents with our quick tutarial or se | ee an example of how this node                                                                                                    |
| <b></b>                                                                                                    |                                       | works                                                    | 2001/2011/001/0000000000000000000000000                                                                                                    |
|                                                                                                    |                                       | Anna                                                     |                                                                                                    |
| Chat Input Chat ModelMe                                                                                                  | emory Tool                            | - Point                                                  |                                                                                                    |
| Starter chat                                                                                                    |                                       | Tools Agent.                                             |                                                                                                    |
| a a al a a a a a a a a a a a a a a a a                                                                                   | 🛨 a a 🛨 a a a a 🔤 a a a a a a a a a a | Source for Prompt (User Mensure)                         |                                                                                                    |
| · · · · · · · · · · · · · · · · · · ·                                                                                    |                                       |                                                          |                                                                                                    |
|                                                                                                    |                                       | Connected Char Ingger Node                               | Y                                                                                                    |
|                                                                                                    |                                       | Prompt (User Message)                                    |                                                                                                    |
| ***************************************                                                                                  |                                       | If then the treat th                                     |                                                                                                    |
|                                                                                                    |                                       |                                                          | 2                                                                                                    |
|                                                                                                    |                                       | Require Specific Output Format                           |                                                                                                    |
| (是)客使民族全国美族之主是这些专主的 经支援 医支援                                                                                              |                                       |                                                          |                                                                                                    |
| * * 10 * * * 10 * * * * * * * * * * * *                                                                                  |                                       |                                                          |                                                                                                    |
|                                                                                                    |                                       | Connect an instant parser on the canvas to specify to    | he output format you require                                                                                                    |
|                                                                                                    |                                       |                                                          |                                                                                                    |
|                                                                                                    |                                       | Options                                                  |                                                                                                    |
|                                                                                                    |                                       | System Message 🛛                                         | 1 [Fleed Expression                                                                                                    |
|                                                                                                    |                                       | You are a scheduling assistant worki                     | ng for a beauty salon.                                                                                                    |
|                                                                                                    |                                       | Your rale is to help customers sched                     | ule an appointment in the                                                                                                    |
|                                                                                                    |                                       | beauty salon's celendar.                                 |                                                                                                    |
|                                                                                                    |                                       |                                                          |                                                                                                    |
|                                                                                                    |                                       |                                                          |                                                                                                    |
|                                                                                                    |                                       |                                                          |                                                                                                    |
|                                                                                                    |                                       | Abd-Option                                               |                                                                                                    |
|                                                                                                    |                                       |                                                          |                                                                                                    |
|                                                                                                    |                                       |                                                          |                                                                                                    |

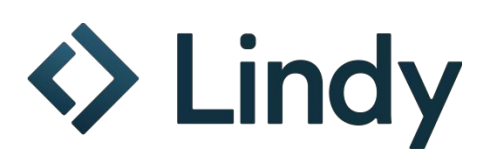

Instructions are visible in the configuration panel, along with LLM model and skills.

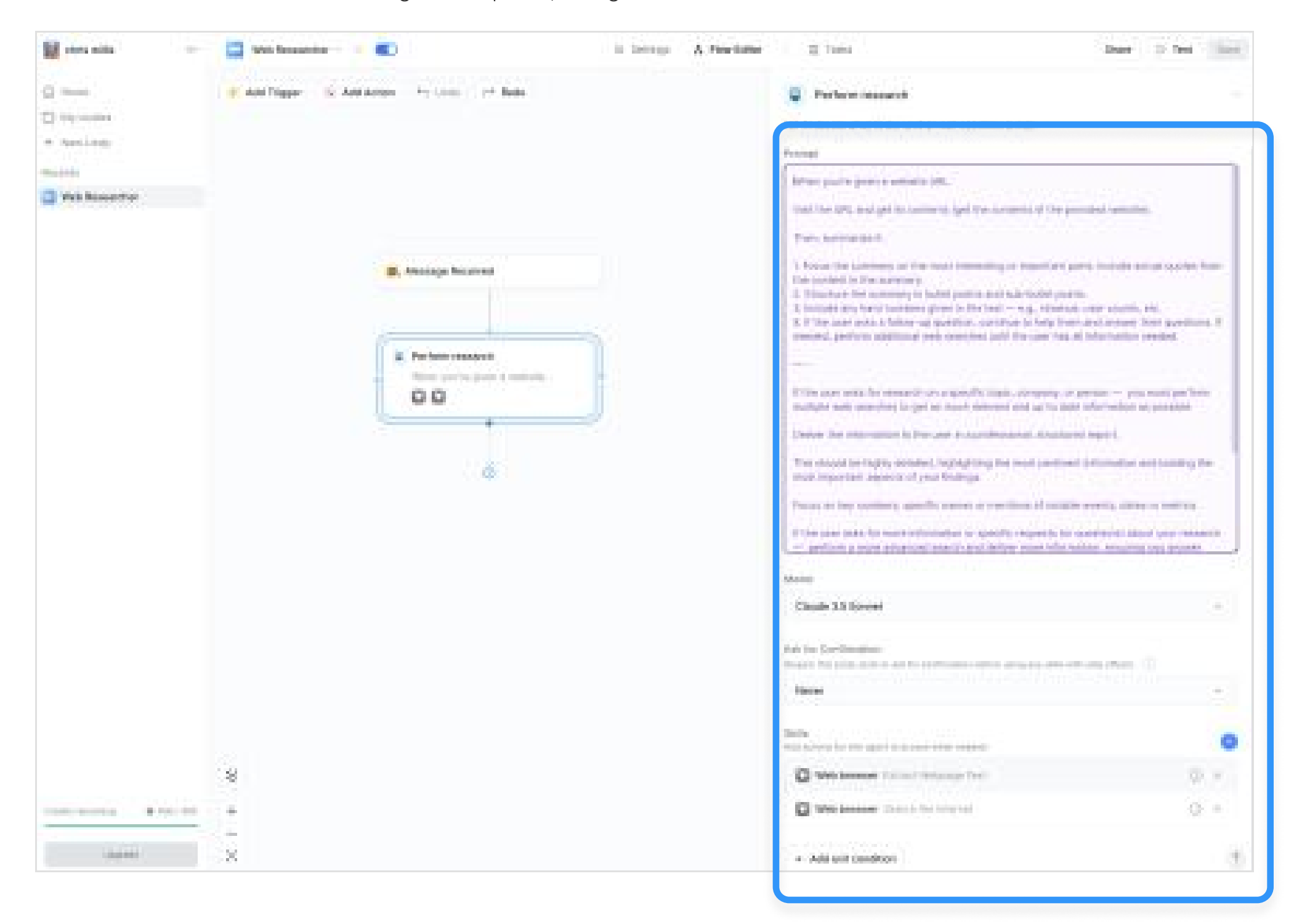

## Agents | Domo Workflows

## Workflows makes a simple process confusing and un-compelling $\stackrel{\mathrm{eq}}{=}$

() This is the experience that **new users coming to try Agent Catalyst will experience**.

#### **Current experience (Video)**

- $\checkmark$  Users can add an Al agent (Agent Catalyst) in Workflows today.
- $\times$  Basic components of an agent (LLM, instructions, and tools) are not immediately visible.
- $\times$  Inputs/outputs are presented in a an unfamiliar way in an already unfamiliar concept.

|   | Test mean that      |                                                                                                    | <br>X |
|---|---------------------|----------------------------------------------------------------------------------------------------|-------|
|   | teletches versality | ()r hantlas                                                                                                    |       |
| - | 1484497-010         |                                                                                                    |       |
| • |                     | The second second se |       |
|   |                     |                                                                                                    | 0 101 |

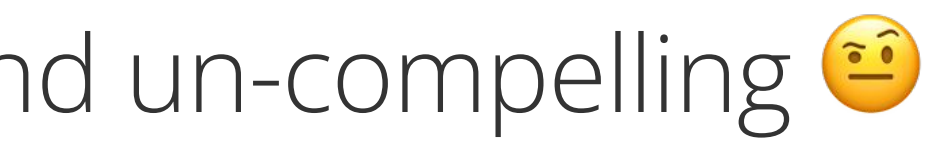

#### Proposed experience

- $\checkmark$  The process of creating an agent is laid out clearly, step by step.
- ✓ Inputs/outputs, tools, and the configuration process is presented in a way users are familiar with.
- ✓ The fields that the user need to fill out are presented in a clearer order, informing the user about which steps are primary and which are secondary.

| 14      | Locarae 14 Meeting as                                                                                                    | Electric description -                                                                                                    |                               | The first state of the second state of the second state of the sec | 30            |
|---------|----------------------------------------------------------------------------------------------------|----------------------------------------------------------------------------------------------------|-------------------------------|----------------------------------------------------------------------------------------------------|---------------|
| 10 X 10 | The same in the same in the sa | a meneration<br>Constantion of the second second seco |                               | Comme ScenerApre                                                                                                    | A 14 14 18 14 |
|         |                                                                                                    |                                                                                                    | -                             |                                                                                                    | 54            |
|         |                                                                                                    |                                                                                                    | an monormit reported<br>(F-1) |                                                                                                    |               |

## What Open AI has to say about Agent Tools 🔽

## Defining tools

Tools extend your agent's capabilities by using APIs from underlying applications or systems. For legacy systems without APIs, agents can rely on computer-use models to interact directly with those applications and systems through web and application Uls-just as a human would.

Each tool should have a standardized definition, enabling flexible, many-to-many relationships. between tools and agents. Well-documented, thoroughly tested, and reusable tools improve discoverability, simplify version management, and prevent redundant definitions.

Broadly speaking, agents need three types of tools:

| Туре          | Description                                                                                                    | Examples                                                                                         |
|---------------|----------------------------------------------------------------------------------------------------|--------------------------------------------------------------------------------------------------|
| Data          | Enable agents to retrieve context and<br>information necessary for executing<br>the workflow.                                                          | Query transaction databases or<br>systems like CRMs, read PDF<br>documents, or search the web.   |
| Action        | Enable agents to interact with<br>systems to take actions such as<br>adding new information to<br>databases, updating records, or<br>sending messages. | Send emails and texts, update a CRM<br>record, hand-off a customer service<br>ticket to a human. |
| Orchestration | Agents themselves can serve as tools<br>for other agents—see the Manager<br>Pattern in the Orchestration section.                                      | Refund agent, Research agent,<br>Writing agent.                                                  |

#### Agent tool types

Tool types are also similar to what we hope to implement. The tool type 'Data' is our 'Knowledge' and the type 'Actions' is our 'Tools'. The tool type 'Orchestration' is similar to our concept of nested workflows/nested agents. We have plans to accommodate for all these things in Workflows.

Link: A practical guide to building agents

## Adding tools requires high level of effort and understanding $\Theta$

#### **Current experience**

- $\checkmark$  'Action' tools can be added to AI agents in Workflows.
- × The amount of additional input required from the user is intimidating. Extra work is put on the user to determine what fields needs to be filled and what to fill them with.
- $\times$  Inputs and outputs are shown in a new way, unfamiliar to the user.

| Al Agent Task       |        |            |                                                                                                    |                                                                                                    |
|---------------------|--------|------------|----------------------------------------------------------------------------------------------------|----------------------------------------------------------------------------------------------------|
| concentrate visited | 1000   |            |                                                                                                    |                                                                                                    |
|                     |        | + 100 7003 | () Text to SQL =                                                                                                    |                                                                                                    |
| Tenter<br>Tente 412 | Pringe |            | Providing (the space is a simply reasonable<br>rest in place the topology, and a support<br>Provide the support of the last set of the support of the<br>The subset of the support of the last set of the<br>The subset of the support of the last set of the<br>The subset of the support of the last set of the<br>The subset of the support of the last set of the<br>The subset of the support of the last set of the<br>The subset of the support of the last set of the<br>The subset of the support of the last set of the<br>The subset of the support of the support of the last set of the<br>The subset of the support of the last set of the<br>The support of the support of the last set of the<br>The support of the support of the support of the support of the<br>The support of the support of the support of the support of the<br>The support of the support of the support of the support of the<br>The support of the support of the support of the support of the support of the<br>The support of the support of the support of the support of the support of the<br>The support of the support of the support of the support of the support of the<br>The support of the support of the support of the support of the support of the<br>The support of the support of the supp | Construction of the second second se |
|                     |        |            | ingent<br>- Sapat-                                                                                                    | B Amilian -                                                                                                    |
|                     |        |            | @ daster                                                                                                    | S Anna -                                                                                                    |
|                     |        |            | Add description                                                                                                    |                                                                                                    |
|                     |        |            | · model                                                                                                    | St AmAliyana                                                                                                    |
|                     |        |            | And dear before                                                                                                    |                                                                                                    |
|                     |        |            | - Geguer                                                                                                    |                                                                                                    |
|                     |        |            |                                                                                                    | trans. Contractions                                                                                                    |

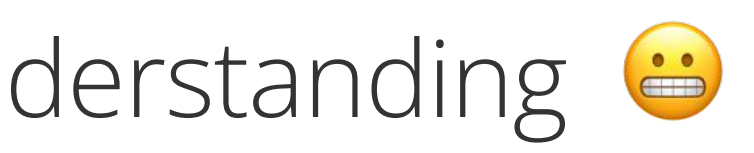

#### Proposed experience

- $\checkmark$  Knowledge (data) and tools (actions) are separate, and can both be added to AI agents.
- The burden of adding AI descriptions to every tool input is taken off the user when possible.  $\checkmark$
- ✓ Familiar design patterns such as drilling and Workflow mapping are maintained, allowing new concepts like Al powered 'Auto-fill' and Al descriptions to be more easily introduced.

| < Back to agent Salt Text-to-SQL Salt Salt Salt Salt Salt Salt Salt Salt                                                                                   | :                                                                                                    | Add Tools                                                                                        | All Domo External Custom                                          | ×                                                                                  |
|----------------------------------------------------------------------------------------------------|----------------------------------------------------------------------------------------------------|--------------------------------------------------------------------------------------------------|-------------------------------------------------------------------|------------------------------------------------------------------------------------|
| Settings Testing                                                                                                    |                                                                                                    | Q Search for tool                                                                                |                                                                   |                                                                                    |
| GENERAL                                                                                                    | ^                                                                                                    | Popular                                                                                          |                                                                   | View all                                                                           |
| Al Tool                                                                                                    |                                                                                                    | -                                                                                                |                                                                   |                                                                                    |
| Version<br>1.0.0                                                                                                    |                                                                                                    | Domo Product                                                                                     | Domo Tool                                                         | Al Tool                                                                            |
| Description                                                                                                    |                                                                                                    | Apps                                                                                             | Reference DataSets                                                | Text summarization                                                                 |
| Transform a natural language question into a SQL query.                                                                                                    |                                                                                                    | Connect with Apps you've created in<br>Domo's App Studio.                                        | Perform queries or updates on Domo<br>Datasets                    | Text summarization, image-to-text, audio transcription, and more.                  |
| INPUTS                                                                                                    | ~                                                                                                    |                                                                                                  |                                                                   |                                                                                    |
| and input                                                                                                    |                                                                                                    | Decommended                                                                                      |                                                                   | N. 81                                                                              |
| ABC INPUT                                                                                                    |                                                                                                    | Recommended                                                                                      |                                                                   | View all                                                                           |
| Auto-fill value                                                                                                    | ~                                                                                                    |                                                                                                  |                                                                   | View all                                                                           |
| Auto-fill value         Plain text from the user that needs to be transformed into SQL                                                                     | ~                                                                                                    |                                                                                                  | X                                                                 |                                                                                    |
| ABC Input <sup>2</sup> Auto-fill value          Plain text from the user that needs to be transformed into SQL <b>im</b> dataSet                           | ~                                                                                                    | Google Drive                                                                                     |                                                                   |                                                                                    |
| Accomput            Auto-fill value          Plain text from the user that needs to be transformed into SQL            dataSet             Auto-fill value | <ul><li>▼</li></ul>                                                                                                    | Google Drive                                                                                     | <b>X</b><br>Excel                                                 | View all                                                                           |
| Acc Input                                                                                                    | <ul> <li></li> <li></li> </ul>                                                                                                    | Google Drive<br>Connect with Google drive to access<br>your documents, spreadsheets and<br>more. | <b>Excel</b><br>Connect with Excel and access files and datasets. | View all<br>Workflows Reference a different workflow within your current workflow. |
| Accomput                                                                                                    | <ul> <li>✓</li> <li>✓</li> </ul>                                                                                                    | Google Drive<br>Connect with Google drive to access<br>your documents, spreadsheets and<br>more. | <b>Excel</b><br>Connect with Excel and access files and datasets. | View all                                                                           |
| Acc Input                                                                                                    | <ul> <li></li> <li></li> <li></li> </ul>                                                                                                    | Google Drive<br>Connect with Google drive to access<br>your documents, spreadsheets and<br>more. | <b>Excel</b><br>Connect with Excel and access files and datasets. | View all                                                                           |
| Acc Input                                                                                                    | <ul> <li></li> <li></li> &lt;</ul> | Google Drive<br>Connect with Google drive to access<br>your documents, spreadsheets and<br>more. | Excel<br>Connect with Excel and access files<br>and datasets.     | View all                                                                           |
| Acc Input                                                                                                    | <ul> <li></li> <li></li> &lt;</ul> | Google Drive<br>Connect with Google drive to access<br>your documents, spreadsheets and<br>more. | Excel<br>Connect with Excel and access files<br>and datasets.     | View all                                                                           |

## Agents | What is the competition doing

## Building complex agents

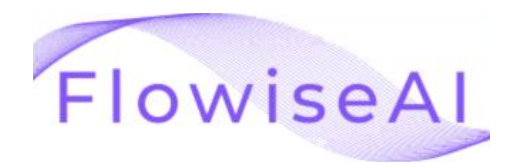

Flowise uses the idea of a supervisor agent that oversee worker agents to build larger, complex agents. This approach is comparable to our concept of nesting workflows within other workflows.

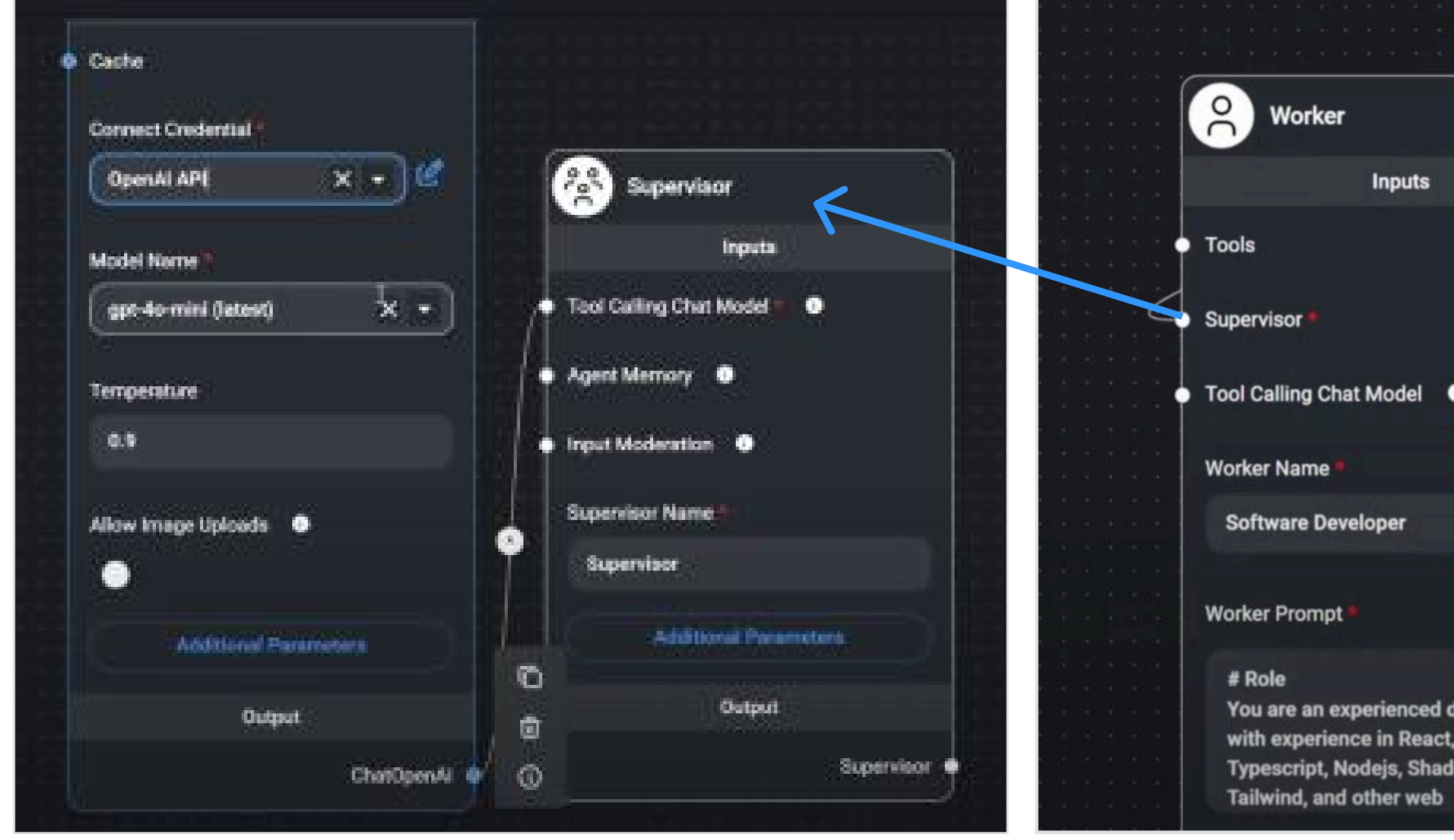

|                         |                                    |                                                                                                    | 机合心结构 装装 医子子                                      | Worker Prompt                                                                                                    |      |
|-------------------------|------------------------------------|----------------------------------------------------------------------------------------------------|---------------------------------------------------|----------------------------------------------------------------------------------------------------|------|
|                         |                                    | Worker                                                                                                    |                                                   | Role     You are an experienced developer with experience in React, Typescript, Nodejs, Shadon, Tailwind, and other web     technologies.     # Tasks     - Write clean and well commented code | b    |
|                         |                                    | Inputs                                                                                                    |                                                   | - Make changes to the code based on the feedback from the code reviewer I                                                                                                    |      |
|                         |                                    | Tools                                                                                                    |                                                   |                                                                                                    |      |
|                         |                                    | Supervisor*                                                                                                    | 8 8 8 4 6 6 6<br>6 8 8 4 9 9 9 9<br>6 9 9 8 9 9 9 |                                                                                                    |      |
| 0                       |                                    | Tool Calling Chat Model 🕕                                                                                                    |                                                   | 7                                                                                                    | ince |
|                         |                                    | Worker Name *                                                                                                    |                                                   |                                                                                                    |      |
|                         | e e e a a serve<br>e e e a a serve | Software Developer                                                                                                    |                                                   |                                                                                                    |      |
| 50                      |                                    | Worker Prompt •                                                                                                    | *                                                 |                                                                                                    |      |
| developer<br>t,<br>dcn, |                                    | # Role<br>You are an experienced developer<br>with experience in React,<br>Typescript, Nodejs, Shadcn,<br>+ - : • • • • • • • • |                                                   |                                                                                                    |      |

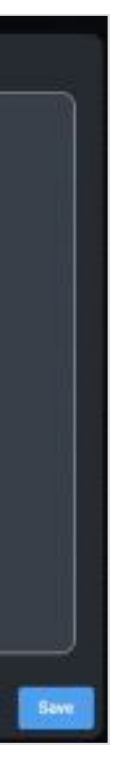

## Agents | Domo Workflows

## Building complex agents through nesting Workflows

#### **Current experience**

 $\times$  Workflows doesn't currently support nesting Workflow, but it is something the team is aware of and wants to implement.

#### **Proposed experience**

| 연            | Cu | stom  | er Se | rvice        | and S    | upp                  | ort                      | Vers              |
|--------------|----|-------|-------|--------------|----------|----------------------|--------------------------|-------------------|
| Ø            | 4  | ) Und | lo    | ightarrow Re | do       |                      |                          |                   |
|              | -  | -     | -     | -            | -        | -                    | -                        | -                 |
| <sup>ي</sup> |    |       |       |              |          |                      |                          |                   |
| :=           |    |       |       |              | $\Theta$ | Wor                  | <b>kflow</b>             | start             |
|              |    |       |       |              |          | (2)10                | .quireu                  | inputs            |
|              |    |       |       | -            |          |                      |                          |                   |
|              |    |       |       |              | 여급       | Cus<br>Resp          | tomer<br>onsible         | Servic<br>for cus |
|              |    |       |       |              |          |                      |                          |                   |
|              |    |       |       |              |          |                      |                          |                   |
|              |    |       |       |              | ٥Ç       | Cus<br>Resp          | tomer<br>onsible         | suppo<br>for upo  |
|              |    |       |       |              |          |                      |                          |                   |
|              |    |       |       |              |          |                      |                          |                   |
|              |    |       |       |              |          | <b>Wo</b> ı<br>(0) o | r <b>kflow</b><br>utputs | comp              |
|              |    |       | -     |              |          |                      |                          | -                 |
|              |    |       |       |              |          |                      |                          |                   |
|              |    |       |       |              |          |                      |                          |                   |
|              |    |       |       |              |          |                      |                          |                   |
|              |    |       |       |              |          |                      |                          |                   |
|              |    |       |       |              |          |                      |                          |                   |
|              |    |       |       |              |          |                      |                          |                   |
|              | ß  | . ]•  |       | -            |          |                      |                          |                   |
|              | 0  |       |       |              |          |                      |                          |                   |
|              |    | -     |       |              |          |                      |                          |                   |
|              | +  |       |       |              |          |                      |                          |                   |
|              | -  |       |       |              |          |                      |                          |                   |

✓ Workflows team is working on Workflow outputs to enable nested workflows and the building of more complex agents.

| ion 1.0.0 Latest 🗸                                                 |         |                                                                               | Test Sav                      |               |                                                                                                    |
|--------------------------------------------------------------------|---------|-------------------------------------------------------------------------------|-------------------------------|---------------|----------------------------------------------------------------------------------------------------|
|                                                                    |         |                                                                               |                               |               |                                                                                                    |
|                                                                    | ංසු Cu  | ustomer Service Response Agentflow Version                                    | in 1.0.0 Latest 🗸             |               | Test Save                                                                                                    |
|                                                                    | 0       | ⊃ Undo C Redo                                                                 |                               |               | Stop workflow                                                                                                    |
|                                                                    |         | Workflow start (2) required inputs                                            |                               |               |                                                                                                    |
| ce Response Agentflow<br>stomer sentiment analysis and suggest     | ti := • |                                                                               |                               |               | CONFIGURATION    Output parameters                                                                                                    |
|                                                                    |         | Response generator agent<br>Responsible for analyzing the sentiment of provid | ided content.                 |               | All workflow values                                                                                                    |
| ort coordinator Agentflow<br>dating customer support tickets and a | SS      |                                                                               |                               |               | <ul> <li>All workflow values</li> <li>Marking variables are private will prevent those values from beconstructs. If a variable doesn't hold a value, a default value must be a value of the value of the valu</li></ul> |
|                                                                    |         | Sentiment analysis agent<br>Responsible for analyzing the sentiment of provid | ided content.                 |               | for it to be used as an output.                                                                                                    |
| lete                                                               |         |                                                                               |                               |               | Create output parameters and map them individually. If a variab hold a value, a default value must be added for it to be used as a                                                                                                    |
|                                                                    |         | - Sentiment result                                                            |                               |               | None This workflow will not provide outputs.                                                                                                    |
|                                                                    |         |                                                                               |                               |               |                                                                                                    |
|                                                                    |         |                                                                               |                               | ↓ If positive |                                                                                                    |
|                                                                    |         |                                                                               | Send suggested                | response      |                                                                                                    |
|                                                                    |         |                                                                               |                               |               |                                                                                                    |
|                                                                    |         | 🙏 If high                                                                     | Workflow compl<br>(0) outputs | ete           |                                                                                                    |
|                                                                    |         |                                                                               |                               |               | · · ·                                                                                                    |
|                                                                    | 2       | A preferred rep mail to customers preferred sales rep                         |                               |               |                                                                                                    |
|                                                                    | 0       |                                                                               |                               |               |                                                                                                    |
|                                                                    | -       | F flow complete puts                                                          |                               |               |                                                                                                    |
|                                                                    | -       |                                                                               |                               |               |                                                                                                    |

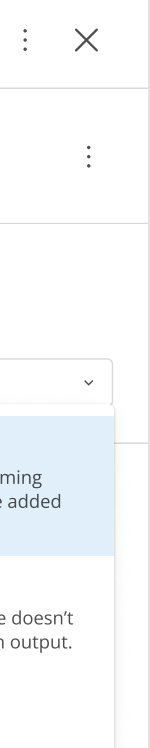

|                 | ← Undo | $\rightarrow$ Redo |      |   |   |              |                  |         |           |       |    |              |        |          |         |   |   |    |   |   |   |   |   |   |       |   |
|-----------------|--------|--------------------|------|---|---|--------------|------------------|---------|-----------|-------|----|--------------|--------|----------|---------|---|---|----|---|---|---|---|---|---|-------|---|
| Ø               |        |                    | <br> | - | - | -            | -                |         | -         | -     | -  | -            | -      |          |         | - | - |    | - | - | - | - | - | - | <br>- |   |
| ۲۵ <sup>*</sup> |        |                    |      |   |   |              |                  |         |           |       |    |              |        |          |         |   |   |    |   |   |   |   |   |   | _     |   |
| ŵ               |        |                    |      |   |   |              | . Д. т           | PIGGE   |           |       |    |              |        |          |         |   |   |    |   |   |   |   |   |   |       |   |
| :=              |        |                    | <br> |   |   |              |                  | RIGGEN  |           |       |    |              |        |          |         |   | ( | Ð  |   |   |   |   |   |   |       |   |
|                 |        |                    | <br> |   |   |              | \$               | > Sele  | ct Trigg  | ger   | 6  | la at 7      |        |          |         |   |   |    |   |   |   |   |   |   |       |   |
|                 |        |                    | <br> |   |   |              |                  |         |           |       | se | lect I       | rigge  | r        |         |   |   |    |   |   |   |   |   |   |       |   |
|                 |        |                    | <br> |   |   |              |                  |         |           |       | C  | 0            | n a sc | hedule   | •       |   |   |    |   |   |   |   |   |   |       |   |
|                 |        |                    | <br> |   |   |              |                  |         |           |       |    | ) w          | hen c  | hat rec  | ieved   |   | ĥ | ົດ |   |   |   |   |   |   |       |   |
|                 |        |                    | <br> |   |   |              |                  |         |           |       |    |              | امیں   | ly trigg | arad    |   | 7 |    |   |   |   |   |   |   |       |   |
|                 |        |                    | <br> |   |   |              |                  |         |           |       | Ľ  |              | anuai  | iy trigg | erea    |   |   |    |   |   |   |   |   |   |       |   |
|                 |        |                    | <br> |   |   |              |                  |         |           |       | Ξ  | 0            | n forn | n subm   | nission |   |   |    |   |   |   |   |   |   |       |   |
|                 |        |                    | <br> |   |   |              |                  |         |           |       |    |              |        |          |         |   |   |    |   |   |   |   |   |   |       |   |
|                 |        |                    | <br> |   |   |              | • S <sup>-</sup> | TOP EVI | ENT       |       |    | $\checkmark$ |        |          |         |   |   |    |   |   |   |   |   |   |       |   |
|                 |        |                    | <br> |   |   |              |                  | Sele    | ct exit e | event | S  |              |        |          |         |   | • |    |   |   |   |   |   |   |       |   |
|                 |        |                    |      |   |   |              |                  |         |           |       |    | _            |        |          |         |   |   | J  |   | _ | _ |   |   |   | _     |   |
|                 |        |                    |      |   |   |              |                  |         |           | _     |    |              |        |          |         |   |   | _  |   | _ | _ | _ |   |   | _     |   |
|                 |        |                    |      |   |   |              | _                |         | _         |       |    |              |        |          |         |   |   |    |   |   | _ |   |   |   | _     |   |
|                 |        |                    | <br> |   |   | _            | _                |         | _         | _     | -  | -            |        |          | -       |   |   | _  | _ | _ | - | _ |   |   | _     | - |
|                 |        |                    | <br> |   |   |              |                  |         |           |       |    |              |        |          |         |   |   |    |   |   |   |   |   |   |       |   |
|                 |        |                    |      |   |   |              |                  |         |           |       |    |              |        |          |         |   |   |    |   |   |   |   |   |   |       |   |
|                 |        |                    | <br> |   |   |              |                  |         |           |       |    |              |        |          |         |   |   |    |   |   |   |   |   |   |       |   |
|                 |        |                    | <br> |   |   |              |                  |         |           |       |    |              |        |          |         |   |   |    |   |   |   |   |   |   |       |   |
|                 |        |                    | <br> |   |   |              |                  |         |           |       |    |              |        |          |         |   |   |    |   |   |   |   |   |   |       |   |
|                 |        |                    | <br> |   |   |              |                  |         |           |       |    |              |        |          |         |   |   |    |   |   |   |   |   |   |       |   |
|                 | 2      |                    | <br> |   |   |              |                  |         |           |       |    |              |        |          |         |   |   |    |   |   |   |   |   |   |       |   |
|                 |        |                    | <br> |   |   |              |                  |         |           |       |    |              |        |          |         |   |   |    |   |   |   |   |   |   |       |   |
|                 | 0      |                    | <br> |   |   |              |                  |         |           |       |    |              |        |          |         |   |   |    |   |   |   |   |   |   |       |   |
|                 | _      |                    | <br> |   |   |              |                  |         |           |       |    |              |        |          |         |   |   |    |   |   |   |   |   |   |       |   |
|                 | . + .  |                    | <br> |   |   |              |                  |         |           |       |    |              |        |          |         |   |   |    |   |   |   |   |   |   |       |   |
|                 |        |                    | <br> |   |   |              |                  |         |           |       |    |              |        |          |         |   |   |    |   |   |   |   |   |   |       |   |
|                 |        |                    | <br> |   |   |              |                  |         |           |       |    |              |        |          |         |   |   |    |   |   |   |   |   |   |       |   |
|                 |        |                    |      |   |   |              |                  |         |           |       |    |              |        |          |         |   |   |    |   |   |   |   |   |   |       |   |
|                 |        |                    |      |   |   | $\checkmark$ |                  |         |           |       |    | B            |        |          |         |   |   |    |   |   |   |   |   |   |       |   |
|                 |        |                    |      |   |   |              |                  |         |           |       | +  |              | 1-     |          |         |   |   | -  |   |   |   |   |   |   |       |   |
|                 |        |                    |      |   |   |              |                  |         |           |       |    | $\odot$      |        |          |         |   |   |    |   |   |   |   |   |   |       |   |
|                 |        |                    |      |   |   |              |                  |         |           |       |    | +            |        |          |         |   |   |    |   |   |   |   |   |   | -     |   |
|                 |        |                    |      |   |   |              |                  |         |           |       |    | _            |        |          |         |   |   | -  |   |   |   |   |   |   | -     |   |
|                 |        |                    |      |   |   |              |                  |         |           |       |    | -            | l.,    |          |         |   |   |    |   |   |   |   |   |   |       |   |
|                 |        |                    |      |   |   |              |                  |         |           |       |    |              |        |          |         |   |   |    |   |   |   |   |   |   |       |   |
|                 |        |                    |      |   |   |              |                  |         |           |       |    |              |        |          |         |   |   |    |   |   |   |   |   |   |       |   |
|                 |        |                    |      |   |   |              |                  |         |           |       |    |              |        |          |         |   |   |    |   |   |   |   |   |   |       |   |
|                 |        |                    |      |   |   |              |                  |         |           |       |    |              |        |          |         |   |   |    |   |   |   |   |   |   |       |   |
|                 |        |                    |      |   |   |              |                  |         |           |       |    |              |        |          |         |   |   |    |   |   | - |   |   |   |       |   |
|                 |        |                    |      |   |   |              |                  |         |           |       |    |              |        |          |         |   |   |    |   |   |   |   |   |   |       |   |
|                 |        |                    |      |   |   |              |                  |         |           |       |    |              |        |          |         |   |   |    |   |   |   |   |   |   |       |   |
|                 |        |                    |      |   |   |              |                  |         |           |       |    |              |        |          |         |   |   |    |   |   |   |   |   |   |       |   |

| Save |   | *<br>* | $\times$ |   |   |   |         |   |   |   |   |   |   |   |   |      |   |      |   |   |   |   |   |  |   |      |      |      |      |      |
|------|---|--------|----------|---|---|---|---------|---|---|---|---|---|---|---|---|------|---|------|---|---|---|---|---|--|---|------|------|------|------|------|
|      |   |        |          |   |   |   |         |   |   |   |   |   |   |   |   |      |   |      |   |   |   |   |   |  |   |      |      |      |      |      |
| -    |   | -      | -        | - |   |   |         |   |   |   |   |   |   |   |   |      |   |      |   |   |   |   |   |  |   |      |      |      |      |      |
|      |   |        |          |   |   |   |         |   |   |   |   |   |   |   |   |      |   |      |   |   |   |   |   |  |   |      |      |      |      |      |
|      |   |        |          |   |   |   |         |   |   |   |   |   |   |   |   |      |   |      |   |   |   |   |   |  |   |      |      |      |      |      |
|      |   |        |          |   |   |   |         |   |   |   |   |   |   |   |   |      |   |      |   |   |   |   |   |  |   |      |      |      |      |      |
|      |   |        |          |   |   |   |         |   |   |   |   |   | П | ٦ |   | Test |   | Save |   | • | X |   |   |  |   |      |      |      |      |      |
|      |   |        |          | • |   |   |         |   |   |   |   |   |   |   |   |      |   |      |   | • |   |   |   |  |   |      |      |      |      |      |
|      | - |        |          |   | _ |   | _       |   | _ | _ |   | _ | _ | _ | _ | _    | _ | _    | _ | _ | _ | _ | _ |  | _ | <br> | <br> | <br> | <br> | <br> |
|      |   |        |          |   |   |   |         |   |   |   |   |   |   |   |   |      |   |      |   |   |   |   |   |  |   | <br> | <br> | <br> | <br> | <br> |
|      |   | -      |          |   |   |   |         |   |   |   |   |   |   |   |   |      |   |      |   |   |   |   |   |  |   | <br> | <br> | <br> | <br> | <br> |
|      |   |        |          |   |   |   | ė       |   |   |   |   |   |   |   |   |      |   |      |   |   |   |   |   |  |   | <br> | <br> | <br> | <br> | <br> |
|      |   | _      |          |   |   |   | Ų       |   |   |   |   |   |   |   |   |      |   |      |   |   |   |   |   |  |   | <br> | <br> | <br> | <br> | <br> |
|      |   |        |          |   |   |   |         | • |   |   |   |   |   |   |   |      |   |      |   |   |   |   |   |  |   | <br> | <br> | <br> | <br> | <br> |
|      |   |        |          |   |   |   |         | • |   |   | • |   |   |   |   |      |   |      |   |   |   |   |   |  |   | <br> | <br> | <br> | <br> | <br> |
|      |   |        |          |   |   |   | 0       |   |   |   | • |   |   |   |   |      |   |      |   |   |   |   |   |  |   | <br> | <br> | <br> | <br> | <br> |
|      |   |        |          |   |   |   | $\odot$ |   |   |   |   |   |   |   | - |      |   |      |   |   |   |   |   |  |   | <br> | <br> | <br> | <br> | <br> |
|      |   | -      |          |   |   |   |         |   |   |   |   |   |   |   |   |      |   |      |   |   |   |   |   |  |   | <br> | <br> | <br> | <br> | <br> |
|      |   | -      |          | • |   |   |         |   |   |   |   |   |   |   |   |      |   |      |   |   |   |   |   |  |   | <br> | <br> | <br> | <br> | <br> |
|      |   |        |          |   |   |   |         |   |   |   |   |   |   |   |   |      |   |      |   |   |   |   |   |  |   | <br> | <br> | <br> | <br> | <br> |
|      |   |        |          |   |   |   |         |   |   |   |   |   |   |   |   |      |   |      |   |   |   |   |   |  |   | <br> | <br> | <br> | <br> | <br> |
|      |   |        |          |   |   | • |         |   |   |   |   |   |   |   |   |      |   |      |   |   |   |   |   |  |   | <br> | <br> | <br> | <br> | <br> |
|      |   |        |          |   |   |   |         |   |   |   |   |   |   |   |   |      |   |      |   |   |   |   |   |  |   | <br> | <br> | <br> | <br> | <br> |
|      |   | _      |          |   |   |   |         |   |   |   |   |   |   |   |   |      |   |      |   |   |   |   |   |  |   | <br> | <br> | <br> | <br> | <br> |
|      |   |        |          |   |   |   |         |   |   |   |   |   |   |   |   |      |   |      |   |   | - |   |   |  |   | <br> | <br> | <br> | <br> | <br> |
|      |   |        |          |   |   |   |         |   |   |   | • |   |   |   |   |      |   |      |   |   |   |   |   |  |   | <br> | <br> | <br> | <br> | <br> |
|      |   |        |          |   |   |   |         |   |   |   |   |   |   |   |   |      |   |      |   |   |   |   |   |  |   | <br> | <br> | <br> | <br> | <br> |
|      |   |        |          |   |   |   |         |   |   |   |   |   |   |   |   |      |   |      |   |   | - |   |   |  |   | <br> | <br> | <br> | <br> | <br> |
|      |   | -      |          |   |   |   |         |   |   |   |   |   |   |   |   |      |   |      |   |   |   |   |   |  |   | <br> | <br> | <br> | <br> | <br> |
|      |   | -      |          |   |   |   |         |   |   |   |   |   |   |   |   |      |   |      |   |   |   |   |   |  |   | <br> | <br> | <br> | <br> |      |
|      |   |        |          |   |   |   |         |   |   |   |   |   |   |   |   |      |   |      |   |   |   |   |   |  |   | <br> | <br> | <br> | <br> | <br> |
|      |   |        |          |   |   |   |         |   |   |   |   |   |   |   |   |      |   |      |   |   |   |   |   |  |   | <br> | <br> | <br> | <br> | <br> |
|      |   | -      |          |   |   |   |         |   |   |   |   |   |   |   |   |      |   |      |   |   |   |   |   |  |   | <br> | <br> | <br> | <br> | <br> |
|      |   |        |          |   |   |   |         |   |   |   |   |   |   |   |   |      |   |      |   |   |   |   |   |  |   | <br> | <br> | <br> | <br> | <br> |
|      |   |        |          |   |   |   |         |   |   |   |   |   |   |   |   |      |   |      |   |   |   |   |   |  |   | <br> | <br> | <br> | <br> | <br> |
|      |   | -      |          |   |   |   |         |   |   |   |   |   |   |   |   |      |   |      |   |   | - |   |   |  |   | <br> | <br> | <br> | <br> | <br> |
|      |   |        |          |   |   |   |         |   |   |   |   |   |   |   |   |      |   |      |   |   |   |   |   |  |   | <br> | <br> | <br> | <br> | <br> |
|      |   |        |          |   |   |   |         |   |   |   |   |   |   |   |   |      |   |      |   |   |   |   |   |  |   | <br> | <br> | <br> | <br> | <br> |
|      |   |        |          |   |   |   |         |   |   |   |   |   |   |   |   |      |   |      |   |   |   |   |   |  |   | <br> | <br> | <br> | <br> | <br> |
|      |   |        |          |   |   |   |         |   |   |   |   |   |   |   |   |      |   |      |   |   |   |   |   |  |   | <br> | <br> | <br> | <br> | <br> |
|      |   |        |          |   |   |   |         |   |   |   |   |   |   |   |   |      |   |      |   |   |   |   |   |  |   | <br> | <br> | <br> | <br> |      |
|      |   |        |          |   |   |   |         |   |   |   |   |   |   |   |   |      |   |      |   |   |   |   |   |  |   |      |      |      | <br> |      |
|      |   |        |          |   |   |   |         |   |   |   |   |   |   |   |   |      |   |      |   |   |   |   |   |  |   | <br> | <br> | <br> | <br> | <br> |
|      |   | _      |          |   |   |   |         | _ |   |   |   |   |   |   |   |      |   |      |   |   |   |   |   |  | _ |      |      |      |      | <br> |

| - | - | - |
|---|---|---|
|   |   |   |
|   | - |   |
|   |   |   |
|   |   |   |
|   | - |   |
|   |   |   |
|   |   |   |
|   |   |   |
|   |   |   |
|   |   |   |
|   |   |   |
|   |   |   |
|   |   |   |
|   |   |   |
|   |   |   |
|   |   |   |
|   | - |   |
|   |   |   |
|   |   |   |
|   | - |   |
|   |   |   |
|   |   |   |
|   |   |   |
|   |   |   |
|   |   |   |
|   |   |   |
|   |   |   |
|   |   |   |
|   |   |   |
|   |   |   |
|   |   |   |
|   |   |   |
|   |   |   |
|   |   |   |
|   |   |   |
|   |   |   |
|   |   |   |

# **Testing Agents**

## Enhancing user trust and confidence in agent behavior through agent testing.

Focusing on: Highlighting agent steps, tools and processes

| 02 | Onboarding        |
|----|-------------------|
| 03 | Workflow triggers |
| 04 | Building a Workfl |
| 05 | Agents            |
| 06 | Testing agents    |
| 07 | Closing Summary   |

01

Opening Summary OW

### **Testing Agents** | What is the competition doing

## Agent run history and testing

## 🥏 Copilot

View 'History' of each agent to see it's reasoning and thinking. This same view is available when building and testing agents.

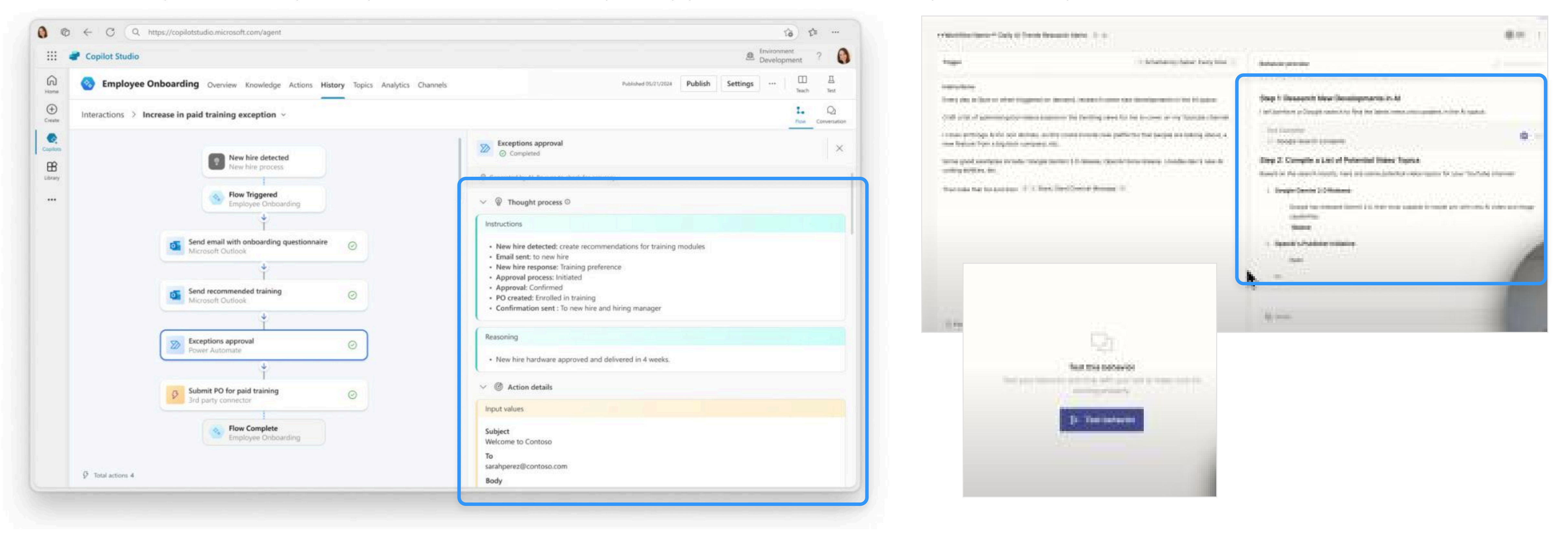

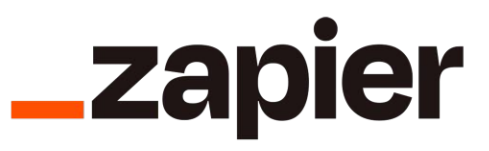

Agent responses are categorized into steps and collapsable sections.

### **Testing Agents** | What is the competition doing

## Agent testing

## ooco n8n

Users can test agent chat functionality. The agent response is separated out into tools so users can quickly see which tools the agent called and how it used them.

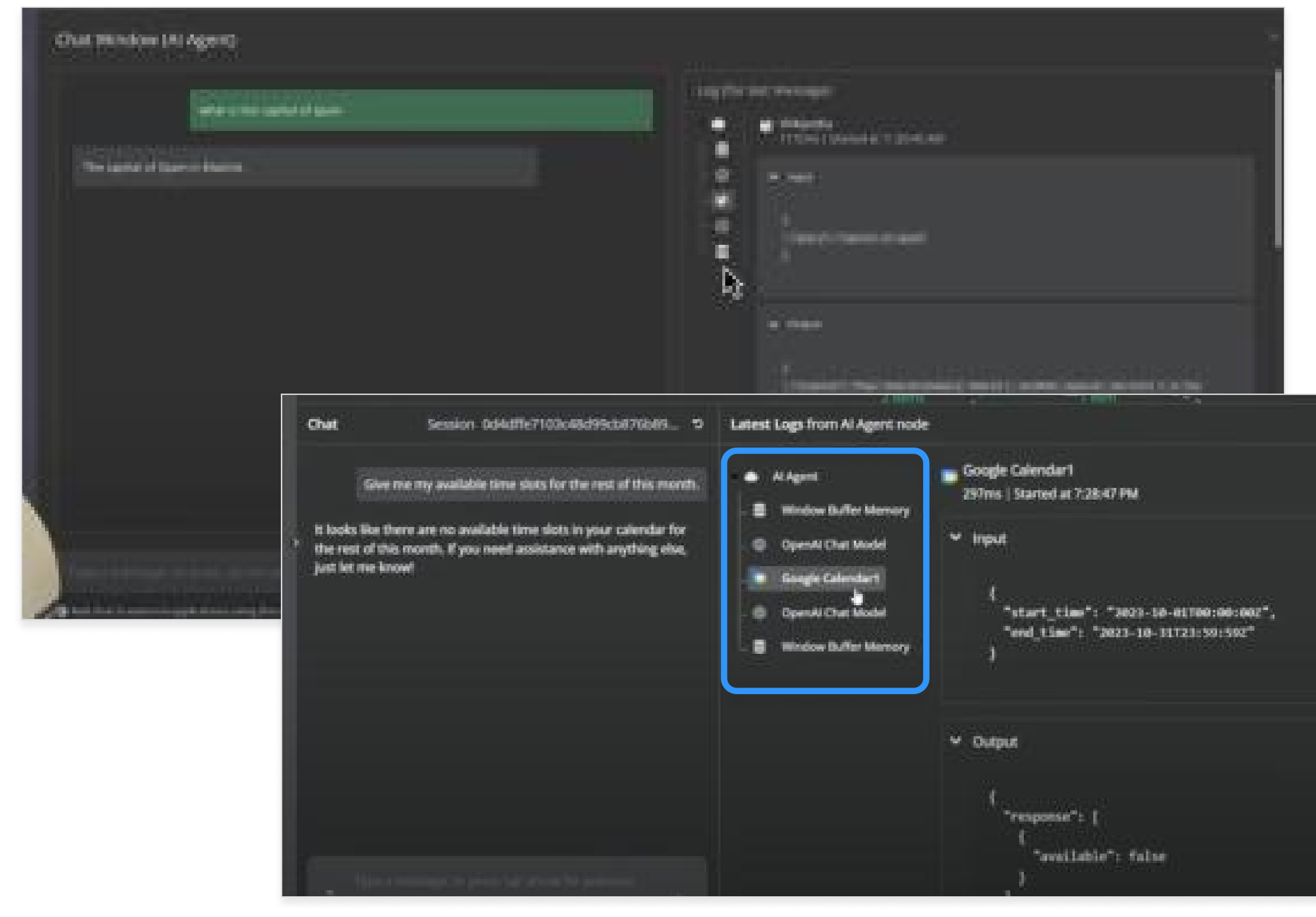

## Agentforce

Co-pilot allows batch testing, which has AI automatically generate dozens of test topics and outputs the agents responses.

| Ť    | ř. | Pine Biene                                                                                                    |      |     | er E Laurer                    | 1                                   |                   | C. And inco                                                                                                    | Test D         | ata                                                                                                    |
|------|----|----------------------------------------------------------------------------------------------------|------|-----|--------------------------------|-------------------------------------|-------------------|----------------------------------------------------------------------------------------------------|----------------|----------------------------------------------------------------------------------------------------|
|      | ÷. | A ferrane -                                                                                                    | •    |     | 1gen - 10 2                    | -                                   | . W Insta Deprese | · As Second Value                                                                                                    | Provide        | test cases for evaluating the performance of this agent.                                                               |
| -11  |    | disease of some                                                                                                    | -    | -   | Server Server                  | en en en este                       | -                 | Concession in the local division of the local division of the loca | O Upi          | oad custom test cases. <u>Download Testing Template</u> O<br>o-generate test cases using Agent Topics and Agent Action |
|      |    | Det friege the Atompic                                                                                                    | -    | -   |                                |                                     | Sectory.          | (married                                                                                                    | O Aus          | o-generate test cases using Agent Knowledge 0                                                                          |
|      |    |                                                                                                    | 1000 |     |                                | -                                   | man and           | (annual sp.                                                                                                    |                |                                                                                                    |
|      | 1  | Including a state of the second                                                                                                    | -    | -   | -                              | -                                   | increase.         | (and a                                                                                                    |                |                                                                                                    |
| ÷tř. |    | (Prot ), the state of ex. (6)                                                                                                    | -    | ••• |                                | -                                   | inere .           | in the second second se |                |                                                                                                    |
| -01  | -  | In such against in                                                                                                    | -    | -   |                                |                                     | income.           | in the second                                                                                                    |                |                                                                                                    |
|      |    | Der Landing under andige.                                                                                                    | -    | -   |                                |                                     | terms !           | - Commence                                                                                                    |                |                                                                                                    |
| 1    |    | for its order to private.                                                                                                    | 1000 | ••  | - 1-                           | -                                   | Service .         | in the second                                                                                                    |                |                                                                                                    |
| -11  |    | (Instructional Instru-                                                                                                    | 1.   | -   |                                |                                     | III falses        |                                                                                                    | - La           |                                                                                                    |
|      |    | the constant                                                                                                    |      |     |                                |                                     |                   |                                                                                                    |                |                                                                                                    |
| 10   |    | Barray 100 ( 100 ( 10) ( 100 ( 100 ( 10) (10) ( |      |     | As Test Universities           | - 🐨 Service Agont                   | - I Tepicident    | Rotten - Artice Seguence                                                                                                    | - Ap Outcast   | Volicitation = Action Sequence                                                                                         |
|      |    | and the second second                                                                                                    | 0    | 1   | Where is my ranked             | <ul> <li>Appendication</li> </ul>   | of free           | when the                                                                                                    | fran The eg    | and cannot a second a second a second a second a second a second a second a second a second a second a second a        |
|      |    | Der redrägtt einegete                                                                                                    | D.   | 1   | Can Licharge the integring a   | <ul> <li>A spect factors</li> </ul> | of Pass           | of Park                                                                                                    | Per Thing      | CL Sector bank                                                                                                    |
| 11   |    | free of a few reality.                                                                                                    | D    | 1   | How car I tack my partnege     | · Apert Bases                       | × 1944            | of Past                                                                                                    | Past - The ap  | ni adaran 💉 🗛 aquestas in                                                                                              |
| Π.   | 16 |                                                                                                    | D    |     | I need to update my payree     | 9 April Insults                     | - * * * Alam      | 10. Feel                                                                                                    | fat - The spe  | ni did and 🛛 👻 🖣g expected_actions (1)                                                                                 |
|      |    |                                                                                                    | 11   | 1   | West to the status of report   | R April Bradie                      | w Fissi           | - Para                                                                                                    | Para-Theory    | et asset \$60 Over Over Statu                                                                                          |
|      |    |                                                                                                    | D.   | 4.1 | Do you offer expedited side    | · Apert fandes                      | W Pass            | 17 Face                                                                                                    | Past Through   | ··· As spent actions (3)                                                                                               |
|      |    |                                                                                                    | D    |     | -Care I cancel my ander and to | B Agent Basalin                     | se Para           | of Sain.                                                                                                    | Pass : Thing   | Ag & Check Order Status                                                                                                |
|      |    |                                                                                                    | D    |     | Plan do I create an account.   | B Agent hearts                      | w fee             | 16 Tail                                                                                                    | fal-Treage     | A spession (repetied, active<br>spent, active()                                                                        |
|      |    |                                                                                                    |      |     | Horpoting paraversis how a     | B April Notes                       | Ur Pani           | V Paul                                                                                                    | Pass - Disag   | ern provide 📑 essent Farm                                                                                              |
|      |    |                                                                                                    |      | -   | Wat it your return policy?     | · April Baults                      | U.M.              | 2001                                                                                                    | day the sp     | ent charty                                                                                                    |
|      |    |                                                                                                    |      | 11  | Do you offer international a   | B April Bridt                       | of Paul           | of New                                                                                                    | Para - 19 m 19 | and a period                                                                                                    |
|      |    |                                                                                                    |      | 11  | Tarri mini a gri manage in     | I April Beatly                      | 27mi              |                                                                                                    | Pass - The by  | and Lawren                                                                                                    |
|      |    |                                                                                                    |      | 11  | From the Lagrance and Solling  | R Agen Bradts                       | of them           | w/ 7000.                                                                                                    | Pass, The ag   |                                                                                                    |
|      |    |                                                                                                    | E1   |     | Starts a new to separate it    | · Agent South                       | 12 Ban            | 10 Mar                                                                                                    | Sugar Theorem  | and support                                                                                                    |

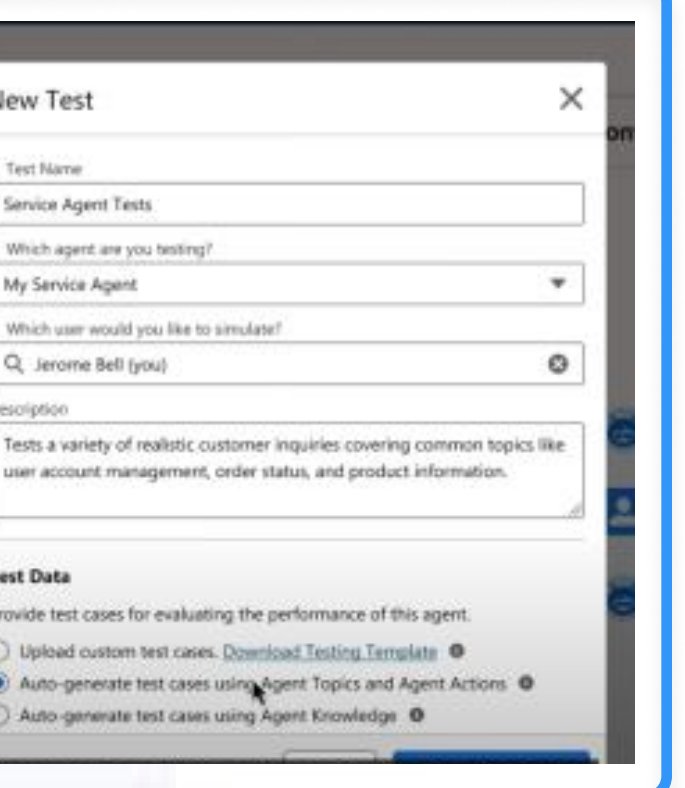

New Test

Test Name

Description

Service Agent Tests Which agent are you testing?

My Service Agent

Q, Jerome Bell (you)

Which user would you like to simulate?

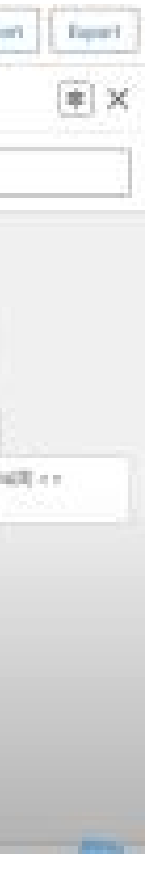

### Testing Agents | Domo Workflows

## Testing requires sorting through long SQL responses 😐

#### **Current experience**

- $\checkmark$  Agents can be tested to to make sure they deliver intended results.
- $\times$  Users must scan through one large SQL response. There is no easy way to see which tools the agent called.

| <pre>{     trutter:::::::::::::::::::::::::::::::::</pre>                                                                                                    | aner birdir kina apingini. Maga mag mgi ng tokari saring gang masari birdir kina apingini<br>Ali Agganti Tata                                                                                                    | ×.                                                                                                    |
|----------------------------------------------------------------------------------------------------|----------------------------------------------------------------------------------------------------|----------------------------------------------------------------------------------------------------|
| "refe": USER"<br>}<br>{<br>referent": {<br>(<br>                                                                                                    | Input                                                                                                    | Dina Depat                                                                                                    |
| <pre>by: TOULUSE.REQUET; Tourner: Tourner: Toure</pre>                                                                                                    |                                                                                                    | <pre>i "sequence upper:::<br/>"gase" "RET"<br/>"gase" "RET"<br/>"gase" "RET"<br/>"gase" "RET"<br/>"gase" "RET"<br/>"gase" "RET"<br/>"gase" "RET"<br/>Topic" "RET"<br/>Topic" "Not show multiply the value by 2 sets the "by Gaserperid Ret dataset to the<br/>Memory Marginet Ret and the multiply the value by 2 sets the "by Gaserperid Ret dataset to the<br/>Memory Marginet Ret and the multiply the value by 2 sets the "by Gaserperid Ret dataset to the<br/>Memory Marginet Ret and the multiply the value by 2 sets the "by Gaserperid Ret dataset to the<br/>Memory Marginet Ret and the multiply the value by 2 sets the "by Gaserperid Ret dataset to the<br/>Memory Marginet Ret and the multiply the value by 2 sets the "by Gaserperid Ret dataset to the<br/>Memory Marginet Ret and the multiply memory of the value of the Medica Construction (by Gaserperid Ret dataset to the the<br/>Memory Marginet Ret and the multiply memory of the value of the Medica Construction (by Gaserperid Ret dataset to the<br/>Memory Marginet Ret and the multiply memory of the value of the Medica Construction (by Gaserperid Ret dataset to the the<br/>Memory Marginet Ret and the multiply memory of the value of the Medica Construction (by Gaserperid Ret dataset to the the<br/>Memory Marginet Ret and the multiply memory of the value of the Medica Construction (by Gaserperid Ret dataset to the the<br/>Memory Marginet Ret and the multiply memory of the Medica Construction (by Gaserperid Ret dataset to the the<br/>Memory Marginet Ret and the multiply memory of the Medica Construction (by Gaserperid Ret dataset to the the<br/>Memory Marginet Ret and the multiply memory of the multiply memory of the multiply</pre> |
| True: State<br>State State<br>State State<br>State State<br>State State<br>State State<br>State State<br>State State<br>State State<br>State State<br>State<br>State |                                                                                                    | Sauge Constitution                                                                                                    |
| <pre>/ value / value /</pre>                                                                                                    | (TTHe Mora is a length multiple by 2 is approximately 11.5° km invaries to see storm places. It has storm from you up ength's 3/8/7945333088 (well see "2", weath's 13/134469566377,<br>for readably, Crassover/You us 1 doub stasser/Crassistor/TRevelod to we storm places in the that answer/Crassover/You up you to we the multiple the type on the the multiple the type on the the multiple the type on the the multiple the type on the type of the type of type of type of type of the type of the type of type of type o |                                                                                                    |

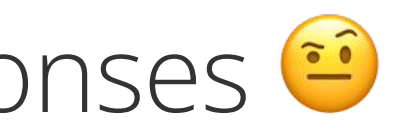

#### **Proposed experience**

- $\checkmark$  Agents can be tested to make sure they provide the expected result.
- Response is separated out into sections. Tools are highlighted to see which tools where called and what the response was for each tool.

| ᡖ Customer Success Agent                                                                                                    | •<br>•<br>• |
|----------------------------------------------------------------------------------------------------|-------------|
| Settings Testing                                                                                                    |             |
| Multiply the Monza track lap length by 2                                                                                                    |             |
| Answer<br>To answer this question, we need to perform two steps: first, query the<br>dataset to find the Monza lap length, and then multiply that value by 2.<br>Let's start by querying the dataset for the Monza lap length. | ;           |
| > SQL Generated ~                                                                                                    |             |
| <pre>{     "dataset":f1_track_stats",     "sql": "SELECT lap_lnegth FROM circuits WHERE name =     'Monza';"     }     "name": "queryWithSql-3",     "toolCallId": toolu_bdrk_01HovCdNgS8uy4FiiDEa14ad" }</pre>                |             |
| > SQL Output Y                                                                                                    |             |
| <pre>{     "dataset":f1_track_stats",     "sql": "SELECT lap_lnegth FROM circuits WHERE name =     'Monza';" }     "name": "queryWithSql-3",     "toolCallId": toolu_bdrk_01HovCdNgS8uy4FiiDEa14ad" }</pre>                    |             |
| Thinking                                                                                                    | D           |

# **Closing Summary**

If Workflows is to be the product for Agent Catalyst, non technical users need to become a top priority.

Workflows up to this point has been focused on becoming a feature-rich, highly technical product. The back-end functionality of Workflows is impressive, but without front-end attention, great work could be lost on users who find the product too challenging to use.

If non-technical users were to become the focus, teams could be empowered to focus the product on key concerns and use cases. This would also help teams identify success metrics moving forward, and strategize on how Workflows might be made a product success.

In addition to a defining a clear user base, support is needed to ensure the user-focused designs make it into the product and perform as intended. UX Design can suggest powerful, user-centric solutions, but engineering and PM stakeholders are the ultimate gatekeepers of implementation. If Agent Catalyst is to be made a priority, teams must also be aligned on one shared vision.

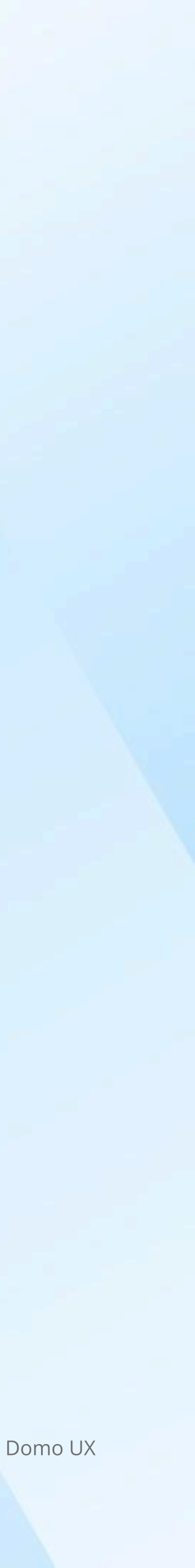